# HP Photosmart Wireless B110 series

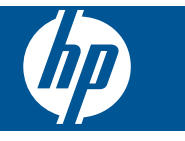

# Inhoudsopgave

| 1   | Hulp bij de HP Photosmart Wireless B110 series                                                                                                    | 3                                |
|-----|----------------------------------------------------------------------------------------------------|----------------------------------|
| 2   | Kennis maken met de HP Photosmart<br>Printeronderdelen<br>Functies van het bedieningspaneel<br>TouchSmart Web Manager                                                                                                    | 5<br>6<br>7                      |
| 3   | Hoe kan ik?                                                                                                    | 9                                |
| 4   | Afdrukken<br>Tips voor geslaagd afdrukken                                                                                                    | 14                               |
| 5   | Kopiëren en scannen<br>Scannen naar een computer<br>Tekst of gemengde documenten kopiëren<br>Tips voor geslaagd kopiëren en scannen                                                                                      | 17<br>18<br>21                   |
| 6   | Met cartridges werken<br>Geschatte inktniveaus controleren<br>Printkop automatisch reinigen<br>Vervang de cartridges<br>Inktproducten bestellen<br>Informatie over de cartridgegarantie<br>Tips bij het werken met inkt. | 23<br>24<br>24<br>26<br>27<br>27 |
| 7   | Verbinding<br>De HP Photosmart aan een netwerk toevoegen<br>Tips voor het instellen en gebruiken van een netwerkprinter                                                                                                  | 29<br>34                         |
| 9   | HP-ondersteuning<br>Telefonische ondersteuning van HP<br>Extra garantieopties                                                                                                    | 41<br>42                         |
| 10  | Technische informatie<br>Kennisgeving.<br>Informatie over de cartridgechip.<br>Specificaties.<br>Programma voor milieubeheer.<br>Overheidsvoorschriften.<br>Wettelijke informatie betreffende draadloze apparatuur.      | 43<br>43<br>44<br>45<br>51<br>54 |
| Inc | lex                                                                                                    |                                  |

# 1 Hulp bij de HP Photosmart Wireless B110 series

Meer informatie over de HP Photosmart vindt u hier:

- "Kennis maken met de HP Photosmart" op pagina 5
- "Hoe kan ik?" op pagina 9
- "Afdrukken" op pagina 11
- "Kopiëren en scannen" op pagina 17
- "Met cartridges werken" op pagina 23
- "Verbinding" op pagina 29
- "Technische informatie" op pagina 43
- "Telefonische ondersteuning van HP" op pagina 41

# Kennis maken met de HP Photosmart 5

- Printeronderdelen
- <u>Functies van het bedieningspaneel</u>
- <u>TouchSmart Web Manager</u>

# Printeronderdelen

· Voor- en bovenzijde van de HP Photosmart

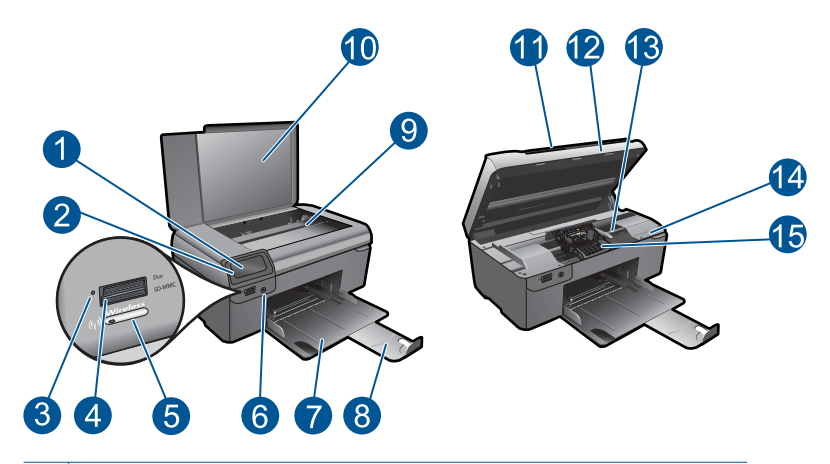

| 1  | Grafisch kleurenscherm (ook wel het scherm genoemd)               |  |  |
|----|-------------------------------------------------------------------|--|--|
| 2  | Bedieningspaneel                                                  |  |  |
| 3  | Fotolampje                                                        |  |  |
| 4  | Geheugenkaartsleuven voor Memory Stick- en Secure Digital-kaarten |  |  |
| 5  | Knop draadloos                                                    |  |  |
| 6  | knop Aan                                                          |  |  |
| 7  | Papierlade                                                        |  |  |
| 8  | Verlengstuk van de uitvoerlade (ook wel ladeverlengstuk genoemd)  |  |  |
| 9  | Glasplaat                                                         |  |  |
| 10 | Onderklep                                                         |  |  |
| 11 | Klep                                                              |  |  |
| 12 | Cartridgeklepje                                                   |  |  |
| 13 | Cartridgetoegangsgebied                                           |  |  |
| 14 | Plaats van modelnummer                                            |  |  |
| 15 | Printkopeenheid                                                   |  |  |

Achteraanzicht van de HP Photosmart

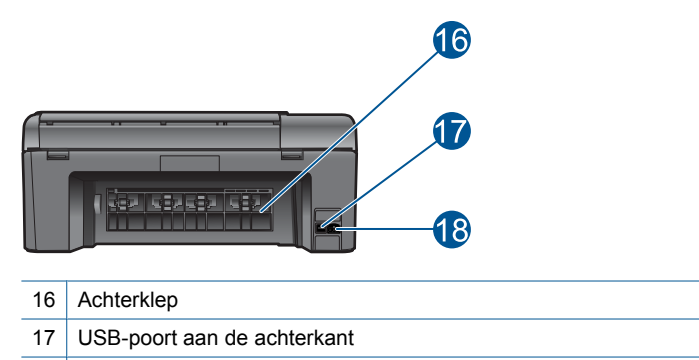

18 Stroomaansluiting (Gebruik alleen de netadapter die door HP is geleverd.)

# Functies van het bedieningspaneel

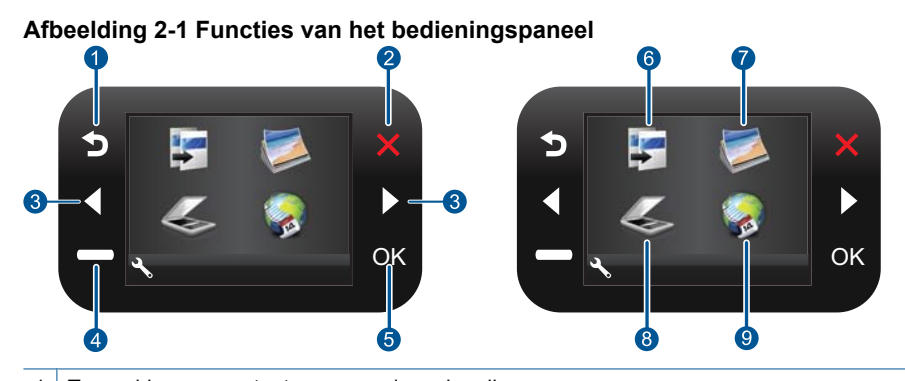

- Terug: hiermee gaat u terug naar de vorige dia.
   Annuleren: Stopt de huidige werking, herstelt de standaardinstellingen en wist de huidige fotoselectie.
   Pijltjestoetsen: hiermee kunt u door de foto's en menuopties bladeren.
   Instellingen: hiermee opent u het menu Instellingen, waarmee u apparaatinstellingen kunt wijzigen en onderhoudsfuncties kunt gebruiken.
   OK: hiermee selecteert u een menu-instelling, waarde of foto.
   Kopiëren: opent het menu Kopiëren van waaruit u een kopieertype kunt selecteren of de
  - 7 **Foto**: hiermee wordt het menu **Foto** geopend.

kopieerinstellingen kunt wijzigen.

- 8 **Scannen**: opent het menu **Scannen** waarin u een bestemming kunt selecteren voor uw scan.
- 9 Apps: TouchSmart Web biedt een snelle en gemakkelijke manier om toegang te krijgen tot informatie van het internet, zoals coupons, kleurpagina's en puzzels en om deze af te drukken.

# **TouchSmart Web Manager**

De **TouchSmart Web** Manager kan worden gebruikt om nieuwe **Apps** toe te voegen of om **Apps** te verwijderen.

# BeherenApps

- 1. Nieuwe Apps toevoegen.
  - a. Druk op de pijltjestoetsen om naar de menuoptie Web te scrollen. Druk op OK.
  - b. Druk op de pijltjestoetsen om naar de menuoptie Meer te scrollen. Druk op OK. Selecteer indien gewenst Apps. Druk op OK. Volg de opdrachten.
- 2. Bekijk de animatie voor dit onderwerp.

Hoofdstuk 2

# 3 Hoe kan ik?

Dit gedeelte bevat koppelingen naar veelvoorkomende taken, zoals het afdrukken van foto's, scannen en kopiëren.

"TouchSmart Web Manager" op pagina 7

"Vervang de cartridges" op pagina 24

"Scannen naar een computer" op pagina 17

"Tekst of gemengde documenten kopiëren" op pagina 18

"Afdrukmateriaal laden" op pagina 37

"Verhelp de papierstoring vanuit de achterklep" op pagina 42

9

Hoofdstuk 3

# 4 Afdrukken

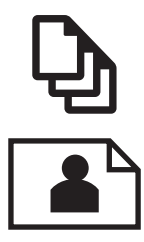

"Documenten afdrukken" op pagina 11

"Foto's afdrukken" op pagina 12

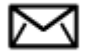

"Enveloppen afdrukken" op pagina 13

# Verwante onderwerpen

"<u>Afdrukmateriaal laden</u>" op pagina 37 "<u>Tips voor geslaagd afdrukken</u>" op pagina 14

# Documenten afdrukken

De meeste afdrukinstellingen worden in de software automatisch afgehandeld. U hoeft de instellingen alleen handmatig te wijzigen als u de afdrukkwaliteit wilt veranderen, als u wilt afdrukken op speciale papiersoorten of transparanten of als u speciale functies wilt gebruiken.

# Afdrukken vanuit een softwaretoepassing

- 1. Zorg dat er papier in de papierlade is geplaatst.
- 2. Klik op Afdrukken in het menu Bestand van uw softwaretoepassing.
- 3. Controleer of het product de geselecteerde printer is.
- Als u instellingen moet wijzigen, klikt u op de knop waarmee het dialoogvenster Eigenschappen wordt geopend.
   Afhankelijk van uw softwaretoepassing heeft deze knop de naam Eigenschappen, Opties, Printerinstellingen, Printer of Voorkeuren.
  - Opmerking Als u een foto afdrukt, moet u opties selecteren voor het juiste fotopapier en voor de verbetering van de foto.

- 5. Selecteer de gewenste opties voor de afdruktaak met de functies die beschikbaar zijn op de tabbladen Geavanceerd, Snel afdrukopties instellen, Effecten, en Kleur.
  - Tip U kunt eenvoudig de gewenste opties voor uw afdruktaak selecteren door een van de vooraf ingestelde taken op het tabblad Snel afdrukopties instellen te kiezen. Klik op een type afdruktaak in de lijst Snel afdrukopties instellen. De standaardinstellingen voor het type afdruktaak worden ingesteld en samengevat op het tabblad Snel afdrukopties instellen. Indien nodig kunt u de instellingen hier aanpassen en uw aangepaste instellingen opslaan als nieuwe snelle afdrukoptie. Als u een aangepaste optie voor snel afdrukken wilt opslaan, selecteert u de desbetreffende optie en klikt u op Opslaan als. Om een sneloptie te verwijderen, selecteert u de sneloptie en klikt u op Verwijderen.
- 6. Klik op **OK** om het dialoogvenster **Eigenschappen** te sluiten.
- 7. Klik op Afdrukken of OK om het afdrukken te starten.

# Verwante onderwerpen

"<u>Afdrukmateriaal laden</u>" op pagina 37 "<u>Tips voor geslaagd afdrukken</u>" op pagina 14

# Foto's afdrukken

"Foto's afdrukken die op uw computer zijn opgeslagen" op pagina 12

# Foto's afdrukken die op uw computer zijn opgeslagen

# Een foto afdrukken op fotopapier

- 1. Haal al het papier uit de papierlade.
- 2. Plaats het fotopapier met de bedrukte zijde naar onder aan de rechterkant in de papierlade.

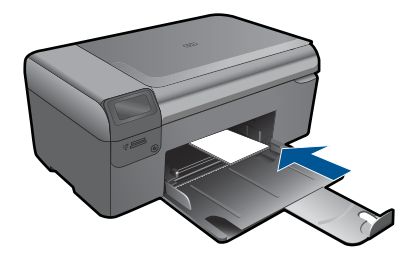

- 3. Schuif de papierbreedtegeleider naar binnen tot deze tegen de rand van het papier aankomt.
- 4. Klik op Afdrukken in het menu Bestand van uw softwaretoepassing.
- 5. Controleer of het product de geselecteerde printer is.
- Klik op de knop waarmee u het dialoogvenster Eigenschappen opent.
   Afhankelijk van uw softwaretoepassing heeft deze knop de naam Eigenschappen,
   Opties, Printerinstellingen, Printer of Voorkeuren.

- 7. Klik op het tabblad Functies.
- Selecteer Andere in de vervolgkeuzelijst Papiersoort, in het gedeelte Basisopties. Selecteer vervolgens de gewenste fotopapiersoort.
- Selecteer Andere in de vervolgkeuzelijst Formaat, in het gedeelte Formaatwijzigingsopties. Selecteer vervolgens het juiste papierformaat. Als het papierformaat en de papiersoort niet compatibel zijn, geeft de printersoftware een waarschuwingsbericht weer en kunt u een ander papierformaat of een andere papiersoort selecteren.
- (Optioneel) Schakel het selectievakje Afdrukken zonder rand in als dit nog niet is ingeschakeld.

Als het papierformaat en de papiersoort voor afdrukken zonder rand niet compatibel zijn, geeft de printersoftware een waarschuwingsbericht weer en kunt u een ander papierformaat of een andere papiersoort selecteren.

- 11. Selecteer in het gebied **Basisopties** een hoge afdrukkwaliteit, bijvoorbeeld **Optimaal**, in de vervolgkeuzelijst **Afdrukkwaliteit**.
  - Opmerking U kunt de instelling Maximum dpi met ondersteunde soorten fotopapier gebruiken om de hoogste dpi-resolutie te krijgen. Als Maximum dpi niet in de vervolgkeuzelijst Afdrukkwaliteit is opgenomen, kunt u de instelling vanuit het tabblad Geavanceerd inschakelen.
- Klik in het gedeelte HP Real Life-technologieën op de vervolgkeuzelijst Foto verbeteren en maak een keuze uit de volgende opties:
  - Uit: hiermee worden geen HP Real Life-technologieën op de afbeelding toegepast.
  - Normaal: optimaliseert afbeeldingen met een lage resolutie; hiermee past u de scherpte van het beeld enigszins aan.
- **13.** Klik op **OK** om terug naar het dialoogvenster **Eigenschappen** te gaan.
- 14. Klik op OK en klik vervolgens op Afdrukken of OK in het dialoogvenster Afdrukken.
- Opmerking Laat ongebruikt fotopapier niet in de papierlade zitten. Het fotopapier kan omkrullen, wat leidt tot een mindere kwaliteit van de afdrukken. Laat om de beste resultaten te krijgen, de afgedrukte foto's niet opstapelen in de papierlade.

# Verwante onderwerpen

"<u>Afdrukmateriaal laden</u>" op pagina 37 "<u>Tips voor geslaagd afdrukken</u>" op pagina 14

# Enveloppen afdrukken

Met de HP Photosmart kunt u afdrukken op één envelop, op een groep enveloppen of op etiketvellen die speciaal voor inkjetprinters zijn bedoeld.

# Een reeks adressen op etiketten of enveloppen afdrukken

- 1. Druk eerst een testpagina op standaardpapier af.
- Plaats de afgedrukte testpagina op het etiketvel en houd vervolgens beide pagina's tegen het licht. Controleer of elk tekstblok op de juiste wijze op het etiket is geplaatst. Pas het document desgewenst aan.
- 3. Plaats de etiketvellen of enveloppen in de papierlade.

△ Let op Gebruik geen enveloppen met sluiting of vensters. Ze kunnen in de rollers vastlopen waardoor een papierstoring kan ontstaan.

- 4. Schuif de papierbreedtegeleider naar binnen totdat deze tegen de stapel etiketten of enveloppen komt.
- 5. Druk als volgt op enveloppen af:
  - a. Geef de afdrukinstellingen weer en klik op het tabblad Functies.
  - b. Klik in het gedeelte Opties formaat wijzigen op het juiste envelopformaat in de lijst Formaat.
- 6. Klik op OK en klik vervolgens op Afdrukken of OK in het dialoogvenster Afdrukken.

# Verwante onderwerpen

"<u>Afdrukmateriaal laden</u>" op pagina 37 "<u>Tips voor geslaagd afdrukken</u>" op pagina 14

# Tips voor geslaagd afdrukken

Gebruik de volgende tips om geslaagd af te drukken.

# Afdruktips

- Gebruik originele HP-printcartridges. Originele HP-cartridges zijn speciaal ontwikkeld voor en getest op HP printers, zodat u eenvoudig fantastische resultaten kunt behalen, steeds opnieuw.
- Controleer of er nog voldoende inkt zit in de cartridges. Volg de instructie in het menu Extra op het display om de geschatte inktniveaus te controleren. U kunt de inktniveaus ook controleren in de Printerwerkset in de software.
- Plaats een stapel papier, niet slechts een pagina. Gebruik schoon en plat papier van hetzelfde formaat. Controleer of er maar een papiersoort tegelijk is geladen
- Verschuif de papierbreedtegeleider in de invoerlade totdat deze vlak tegen het papier aanligt. Zorg dat de papierbreedtegeleider het papier in de papierlade niet buigt.
- Stel de instellingen in voor de afdrukkwaliteit en het papierformaat in overeenstemming met de papiersoort en -formaat dat in de invoerlade is geplaatst.
- Gebruik het afdrukvoorbeeld om de marges te controleren. Laat de margeinstellingen voor het document het afdrukbare gebied van de printer niet overschrijden.
- Leer hoe u uw foto's online kunt delen en hoe u afdrukken kunt bestellen. <u>Klik hier</u> om online te gaan voor meer informatie.

- Leer over **TouchSmart Web** Manager voor het eenvoudig en gemakkelijk afdrukken van recepten, coupons en andere webinhoud. <u>Klik hier om online te gaan voor meer informatie.</u>
- Leer hoe u overal kunt afdrukken door een e-mailbericht en bijlagen naar uw printer te verzenden. Klik hier om online te gaan voor meer informatie.

Afdrukken

# Hoofdstuk 4

# 5 Kopiëren en scannen

- <u>Scannen naar een computer</u>
- Tekst of gemengde documenten kopiëren
- <u>Tips voor geslaagd kopiëren en scannen</u>

# Scannen naar een computer

# Naar een computer scannen

- 1. Plaats het origineel.
  - a. Til de klep van het apparaat omhoog.

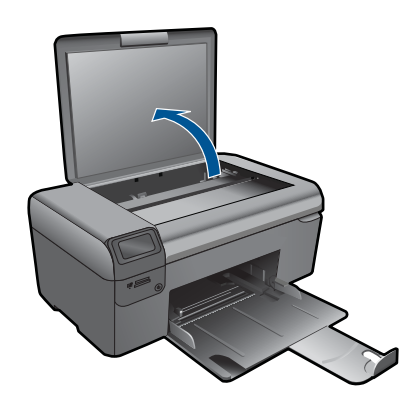

**b**. Plaats het origineel met de bedrukte zijde naar beneden tegen de rechter voorhoek van de glasplaat.

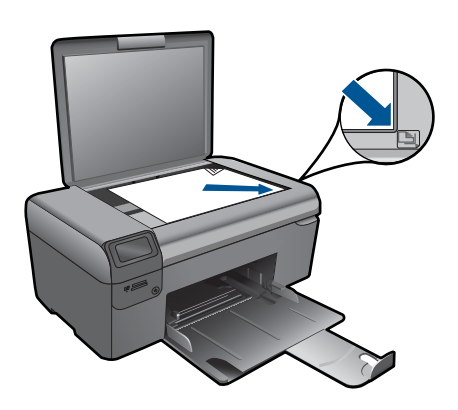

- c. Sluit de klep.
- 2. Start scannen.
  - a. Markeer in het scherm Home Scannen en druk op OK.
  - b. Markeer Scan naar pc en druk vervolgens op OK.
     Als het apparaat op het netwerk is aangesloten, verschijnt er een lijst met beschikbare computers. Selecteer de computer waarnaar wilt overschakelen om de scan te starten.
- 3. Bekijk de animatie voor dit onderwerp.

# Verwante onderwerpen

"Tips voor geslaagd kopiëren en scannen" op pagina 21

# Tekst of gemengde documenten kopiëren

# Tekst of gemengde documenten kopiëren

1. Voer een van de volgende bewerkingen uit:

# Maak een zwart-witkopie

- a. Plaats papier.
  - Plaats papier met volledig formaat in de papierlade.

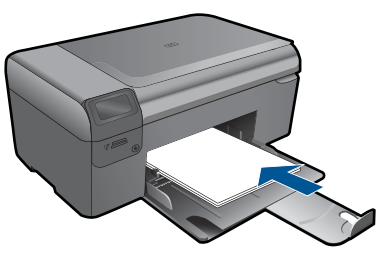

**b**. Plaats het origineel.

Til de klep van het apparaat omhoog.

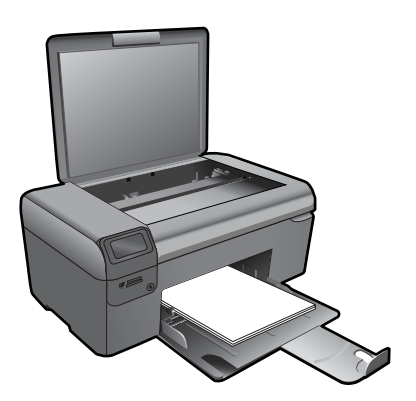

Tip Om kopieën van dikke originelen te maken, zoals boeken, kunt u de deksel verwijderen.

Plaats het origineel met de bedrukte zijde naar beneden tegen de rechter voorhoek van de glasplaat.

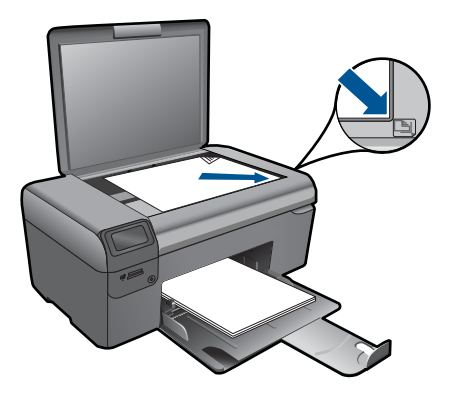

Sluit de klep.

c. Selecteer Kopiëren.

Markeer in het scherm Home **Kopiëren** en druk op **OK**. Markeer **Zwart-wit kopie** en druk vervolgens op **OK**. Druk op de knop **Instellingen** om het afdrukformaat te wijzigen. Druk op **Pijltjestoetsen** om het aantal kopieën te wijzigen.

d. Start het kopiëren.

Druk op OK.

# Kleurenkopie maken

a. Plaats papier.

Plaats papier met volledig formaat in de papierlade.

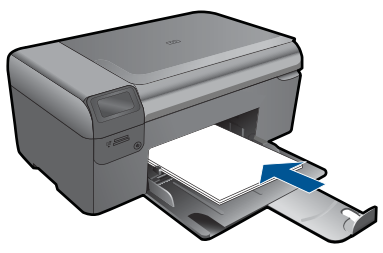

b. Plaats het origineel.

Til de klep van het apparaat omhoog.

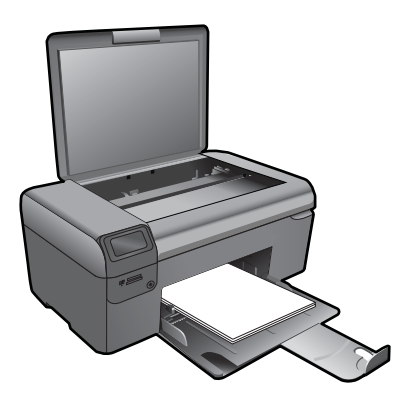

Tip Om kopieën van dikke originelen te maken, zoals boeken, kunt u de deksel verwijderen.

Plaats het origineel met de bedrukte zijde naar beneden tegen de rechter voorhoek van de glasplaat.

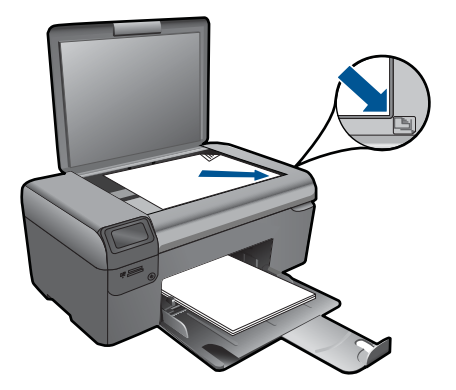

Sluit de klep.

c. Selecteer Kopiëren.

Markeer in het scherm Home **Kopiëren** en druk op **OK**. Markeer **Kleurkopie** en druk vervolgens op **OK**. Druk op de knop **Instellingen** om het afdrukformaat te wijzigen. Druk op **Pijltjestoetsen** om het aantal kopieën te wijzigen.

d. Start het kopiëren.

Druk op **OK**.

2. Bekijk de animatie voor dit onderwerp.

# Verwante onderwerpen

"Tips voor geslaagd kopiëren en scannen" op pagina 21

# Tips voor geslaagd kopiëren en scannen

Gebruik de volgende tips om geslaagd te kopiëren en scannen:

- Houd de glasplaat en de achterkant van de klep schoon. De scanner interpreteert alles wat hij op de glasplaat detecteert als een onderdeel van de afbeelding.
- Plaats het origineel met de bedrukte zijde naar beneden tegen de rechterbenedenhoek van de glasplaat.
- Verwijder de klap om een boek of andere dikke originelen te kopiëren.
- Om een grote kopie te maken van een klein origineel, scant u het origineel naar de computer, vergroot u de afbeelding in de scansoftware en drukt u vervolgens een kopie af van de vergrote afbeelding.
- Zorg ervoor dat de helderheid goed is ingesteld in de software, om verkeerde of ontbrekende gescande tekst te vermijden.
- Indien het document dat u wilt scannen een complexe opmaak heeft, selecteer dan gekaderde tekst als documentinstelling in de scansoftware. Met deze instelling blijven de opmaak en indeling van de tekst behouden.
- Indien de gescande afbeelding onjuist is bijgesneden, schakel de functie automatisch bijsnijden dan uit in de software en snijd de gescande afbeelding handmatig bij.

Hoofdstuk 5

# 6 Met cartridges werken

- Geschatte inktniveaus controleren
- Printkop automatisch reinigen
- Vervang de cartridges
- Inktproducten bestellen
- Informatie over de cartridgegarantie
- <u>Tips bij het werken met inkt</u>

# Geschatte inktniveaus controleren

U kunt gemakkelijk de inktniveaus controleren als u wilt nagaan hoe lang de printcartridge nog kan meegaan. De inktniveaus geven ongeveer aan hoeveel inkt de printcartridge nog bevatten.

Opmerking Als u een opnieuw gevulde of herstelde printcartridge gebruikt, of een cartridge die in een ander apparaat werd gebruikt, is de inktniveau-indicator mogelijk onnauwkeurig of onbeschikbaar.

**Opmerking** Waarschuwingen en indicatorlampjes voor het inktniveau bieden uitsluitend schattingen om te kunnen plannen. Wanneer u een waarschuwingsbericht voor een laag inktniveau krijgt, overweeg dan om een vervangende cartridge klaar te houden om eventuele afdrukvertragingen te vermijden. U hoeft de cartridges pas te vervangen als de afdrukkwaliteit onaanvaardbaar wordt.

**Opmerking** Inkt uit de cartridge wordt tijdens het afdrukproces op een aantal verschillende manieren gebruikt, waaronder tijdens het initialisatieproces, dat het apparaat en de cartridges voorbereidt op afdrukken, en tijdens onderhoud voor de printkop, dat ervoor zorgt dat de printbuisjes schoon blijven en de inkt vlot wordt aangebracht. Daarnaast blijft er wat inkt in de cartridge achter nadat deze is gebruikt. Zie <u>www.hp.com/go/inkusage</u> voor meer informatie.

## Inktniveaus controleren vanuit de HP Photosmart-software

- Klik in de HP Solution Center op Instellingen, wijs Afdrukinstellingen aan en klik vervolgens op Printer Werkset.
  - Opmerking U kunt Printeronderhoud ook openen vanuit het dialoogvenster Afdrukeigenschappen. Klik in het dialoogvenster Afdrukeigenschappen op het tabblad Functies en klik vervolgens op de knop Printeronderhoud.

De functie Printer Werkset wordt weergegeven.

 Klik op het tabblad Geschat inktniveau De geschatte inktniveaus voor de printcartridges worden weergegeven.

# Inktniveaus controleren vanaf het printerdisplay

- 1. Druk vanuit het scherm Home op de knop Instellingen. Het Menu Instellingen wordt weergegeven.
- 2. Druk in het **Menu Instellingen** op de rechter pijltjestoets om **Extra** te markeren. Druk op **OK**.
- 3. Druk op **OK** om de informatie over het geschatte inktniveau weer te geven.

# Verwante onderwerpen

"<u>Inktproducten bestellen</u>" op pagina 26 "<u>Tips bij het werken met inkt</u>" op pagina 27

# Printkop automatisch reinigen

# De printkop reinigen vanaf het printerdisplay

- 1. Druk vanuit het scherm Home op de knop Instellingen. Het Menu Instellingen wordt weergegeven.
- 2. Druk in het **Menu Instellingen** op de rechter pijltjestoets om **Extra** te markeren. Druk op **OK**.
- 3. Druk op de rechter pijltjestoets om Printkop reinigen te markeren. Druk op OK.

# Verwante onderwerpen

"<u>Inktproducten bestellen</u>" op pagina 26 "<u>Tips bij het werken met inkt</u>" op pagina 27

# Vervang de cartridges

# De cartridges vervangen

- 1. Controleer dat de stroom is ingeschakeld.
- 2. Verwijder de cartridge.
  - a. Open de toegangsklep voor de cartridge.

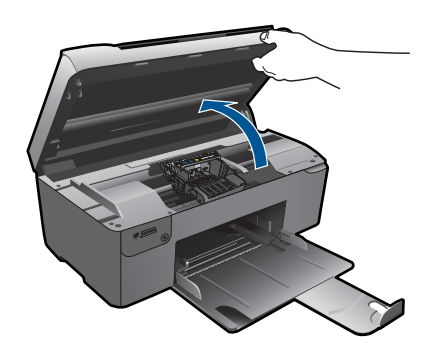

Wacht tot de printwagen naar het midden van het apparaat beweegt.

b. Druk op het klepje op de cartridge en verwijder deze uit de sleuf.

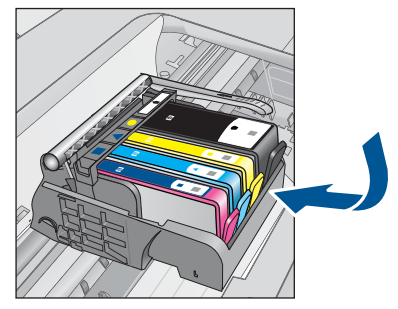

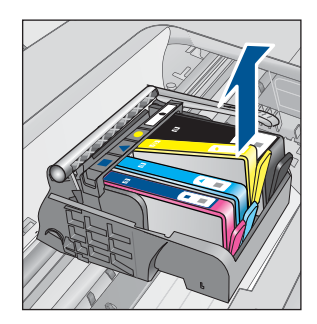

- 3. Plaats een nieuwe cartridge.
  - **a**. Haal de cartridge uit de verpakking.

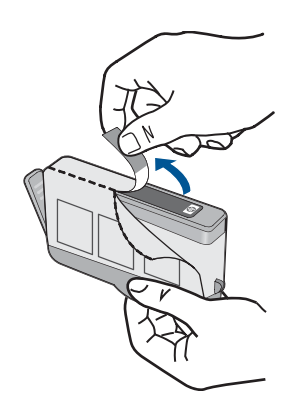

**b**. Draai het oranje kapje om het los te breken. U moet krachtig draaien om het kapje te verwijderen.

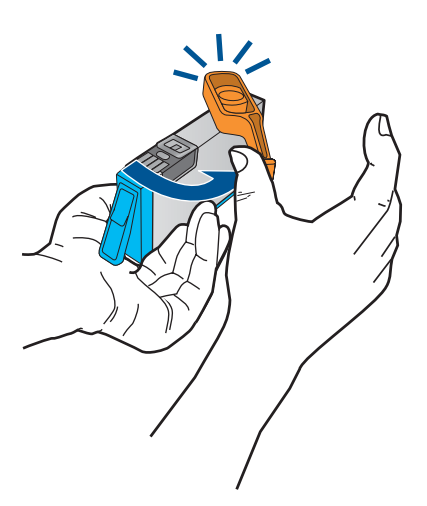

c. Pas de kleurpictogrammen bij elkaar en schuif de cartridge in de sleuf tot deze op zijn plaats klikt.

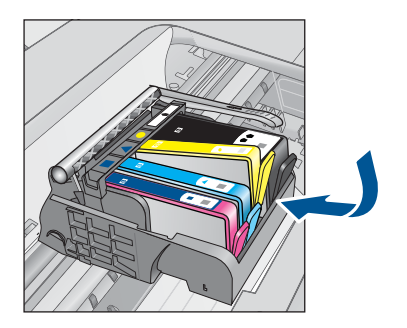

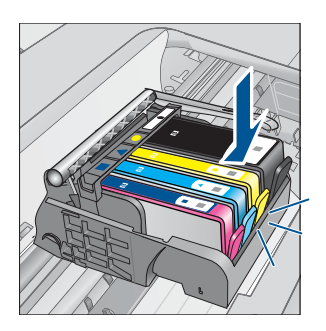

d. Sluit de cartridgeklep.

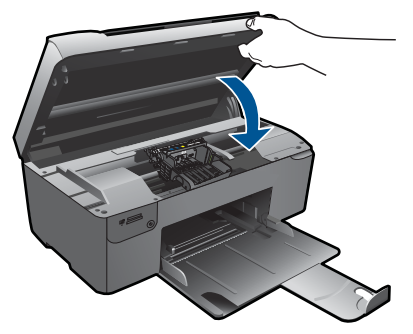

- 4. Lijn de cartridges uit.
  - a. Druk op OK om de uitlijnpagina af te drukken, zodra u dit wordt gevraagd.
  - **b**. Leg de pagina met de afdrukzijde naar beneden in de rechterhoek vooraan het glas, en druk dan op **OK** om de pagina te scannen.
  - c. Verwijder de pagina voor de uitlijning en recycle hem of gooi hem weg.
- 5. Bekijk de animatie voor dit onderwerp.

# Verwante onderwerpen

"<u>Inktproducten bestellen</u>" op pagina 26 "<u>Tips bij het werken met inkt</u>" op pagina 27

# Inktproducten bestellen

Om te weten te komen welke HP-benodigdheden compatibel zijn met uw product, bestelt u deze online of drukt u een bestellijstje af en gaat u naar HP Solution Center om dit onlin te bestellen.

Cartridgegegevens en links naar online shopping worden ook weergegeven op waarschuwingsberichten met betrekking tot inkt. Daarnaast vindt u cartridge-informatie en online bestellingsmogelijkheden op <u>www.hp.com/buy/supplies</u>

Opmerking Online cartridges bestellen is niet in alle landen/regio's mogelijk. Als dit in uw land/regio niet mogelijk is, vraagt u een HP-leverancier bij u in de buurt om informatie over het aanschaffen van cartridges.

# Informatie over de cartridgegarantie

De garantie op HP-cartridges is van toepassing wanneer het product wordt gebruikt in combinatie met de daarvoor bedoelde printer van HP. Deze garantie is niet van toepassing op inktproducten van HP die zijn bijgevuld, gerecycled, gerepareerd of op onjuiste wijze zijn gebruikt of zijn beschadigd.

Gedurende de garantieperiode is het product gedekt zolang de HP-inkt niet is opgebruikt en de uiterste garantiedatum nog niet werd bereikt. De uiterste garantiedatum in JJJJ/ MM/DD-indeling bevindt zich op het product, zoals hieronder weergegeven:

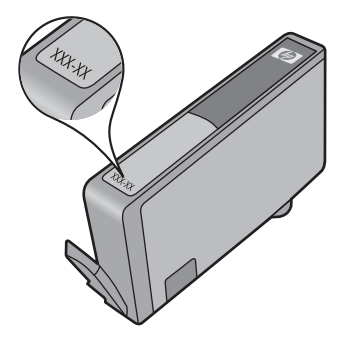

Raadpleeg de gedrukte documentatie die met het product is meegeleverd voor de HP-verklaring inzake beperkte garantie.

# Tips bij het werken met inkt

Gebruik de volgende tips om met inktcartridges te werken:

- Gebruik de juiste cartridges voor uw printer. Raadpleeg voor een lijst met nummers van compatibele printcartridges de gedrukte documentatie bij de printer. Kijk anders in de **Printerwerkset** in de software.
- Plaats de inktcartridges in de juiste sleuven. Zorg ervoor dat de kleur en het pictogram van iedere cartridge overeenkomen met de kleur en het pictogram van iedere sleuf. Zorg ervoor dat alle cartridges op hun plek klikken.
- Gebruik originele HP-printcartridges. Originele HP-inktcartridges zijn speciaal ontwikkeld voor en getest op HP printers, zodat u eenvoudig fantastische resultaten kunt behalen, steeds opnieuw.
- Overweeg vervangende inktcartridges te kopen wanneer u een waarschuwingsbericht over de inkt krijgt. Dit vermijdt mogelijke afdrukvertragingen. U hoeft de inktcartridges niet te vervangen voordat de printkwaliteit onaanvaardbaar wordt.

### Hoofdstuk 6

- Controleer of de printkop schoon is. Volg de instructies uit het menu Extra op het scherm van de printer. Kijk anders in de Printerwerkset in de software.
- Nadat u nieuwe inktcartridges hebt geplaatst, lijnt u de printer uit voor de beste afdrukkwaliteit. Volg de instructies uit het menu **Extra** op het scherm van de printer. Kijk anders in de **Printerwerkset** in de software.

# 7 Verbinding

- De HP Photosmart aan een netwerk toevoegen
- <u>Tips voor het instellen en gebruiken van een netwerkprinter</u>

# De HP Photosmart aan een netwerk toevoegen

- "WiFi-beveiligde instelling (WPS)" op pagina 29
- "Draadloos met een router (infrastructuurnetwerk)" op pagina 30
- "Draadloos zonder router (ad hoc-verbinding)" op pagina 30

# WiFi-beveiligde instelling (WPS)

Om de HP Photosmart op een draadloos netwerk aan te sluiten met een WiFi-beveiligde installatie (WPS), hebt u het volgende nodig:

Een draadloos 802.11-netwerk met een draadloos toegangspunt of een WPSdraadloze router.

Een pc of laptop met ondersteuning voor draadloze netwerken of een netwerkinterfacekaart (NIC). De computer moet zijn aangesloten op het draadloze netwerk waarop u de HP Photosmart wilt installeren.

# De HP Photosmart aansluiten met WiFi-beschermde instellingen (WPS)

1. Voer een van de volgende handelingen uit:

# Gebruik de methode PBC (drukknop)

a. Stel de draadloze verbinding in.

Houd de knop Draadloos ingedrukt.

Druk op de bijbehorende knop op een router met WPS of een ander netwerktoestel.

Druk op **OK**.

b. Installeer de software.

Opmerking Het apparaat start een timer gedurende ongeveer twee minuten. De bijbehorende knop op het netwerktoestel moet deze tijd worden ingedrukt.

# PIN-methode gebruiken

a. Stel de draadloze verbinding in.

Druk op de knop Draadloos.

Markeer Draadloze instellingen Druk op OK.

Markeer WiFi beveiligde set-up. Druk op OK.

Markeer PIN. Druk op OK.

Het toestel geeft een PIN weer.

Druk op de PIN of router met WPS of een ander netwerktoestel. Druk op **OK**.

- b. Installeer de software.
- Opmerking Het apparaat start een timer gedurende ongeveer twee minuten. De PIN moet binnen die tijd op het netwerktoestel worden ingetoetst.
- 2. Bekijk de animatie voor dit onderwerp.

## Verwante onderwerpen

"<u>De software voor een netwerkverbinding installeren</u>" op pagina 33 "<u>Tips voor het instellen en gebruiken van een netwerkprinter</u>" op pagina 34

# Draadloos met een router (infrastructuurnetwerk)

Om de HP Photosmart aan te sluiten op een ingebouwd draadloos WLAN 802.11netwerk, hebt u het volgende nodig:

Een draadloos 802.11-netwerk met een draadloze router of toegangspunt.

Een pc of laptop met ondersteuning voor draadloze netwerken of een netwerkinterfacekaart (NIC). De computer moet zijn aangesloten op het draadloze netwerk waarop u de HP Photosmart wilt installeren.

Breedbandtoegang tot het Internet (aanbevolen), zoals kabel of DSL.

Wanneer u de HP Photosmart aansluit op een draadloos netwerk met Internettoegang, raadt HP u aan een draadloze router (toegangspunt of basisstation) met Dynamic Host Configuration Protocol (DHCP) te gebruiken.

Netwerknaam (SSID).

WEP-sleutel of WPA-toegangscode (indien nodig).

## Het apparaat aansluiten met de Wizard Draadloos instellen

- 1. Noteer uw netwerknaam (SSID) en WEP-sleutel of WPA-toegangscode.
- 2. Start de Wizard draadloos instellen op.

## ▲ Raak Wizard voor draadloze instellingen aan.

- 3. Maak verbinding met het draadloze netwerk.
  - ▲ Selecteer uw netwerk uit de lijst met gedetecteerde netwerken.
- 4. Volg de opdrachten.
- 5. Installeer de software.
- 6. Bekijk de animatie voor dit onderwerp.

# Verwante onderwerpen

"<u>De software voor een netwerkverbinding installeren</u>" op pagina 33 "<u>Tips voor het instellen en gebruiken van een netwerkprinter</u>" op pagina 34

# Draadloos zonder router (ad hoc-verbinding)

Lees dit gedeelte als u de HP Photosmart wilt aansluiten op een draadloze computer zonder gebruik te maken van een draadloze router of toegangspunt.

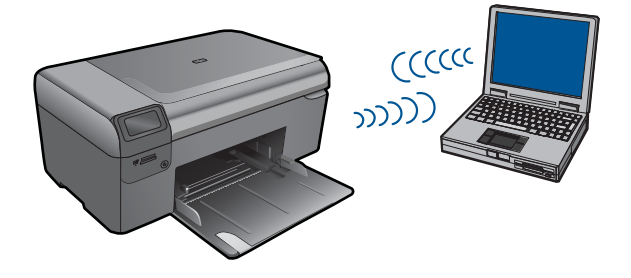

Er zijn twee methoden die u kunt gebruiken om de HP Photosmart op uw computer aan te sluiten met een adhoc-draadloze netwerkverbinding. Na het aansluiten kunt u de HP Photosmart-software installeren.

Zet de draadloze radio voor de HP Photosmart en de draadloze radio op uw computer aan. Verbind op uw computer met de netwerknaam (SSID) **hp (productmodel).(unieke code met 6 cijfers)**, het standaard adhoc-netwerk van de HP Photosmart. De code met 6 cijfers is uniek voor iedere printer.

OF

Gebruik een adhoc-netwerkprofiel op uw computer om het apparaat aan te sluiten. Als uw computer momenteel niet is geconfigureerd met een adhoc-netwerkprofiel, raadpleeg dan het Help-bestand van het besturingssysteem van uw computer voor de juiste methode om een adhoc-profiel op uw computer te maken. Als het adhoc-netwerkprofiel is gemaakt, plaatst u de installatie-cd die bij het apparaat is meegeleverd, en installeert u de software. Verbind u met het adhoc-netwerkprofiel dat u op uw computer hebt gemaakt.

Opmerking Er kan een adhoc-verbinding worden gebruikt als u geen draadloze router of draadloos toegangspunt hebt maar wel een draadloze radio op uw computer hebt. Een adhoc-verbinding kan echter leiden tot een lager niveau netwerkbeveiliging en mogelijk tot verminderde prestatie vergeleken met een infrastructuurnetwerkverbinding met een draadloze router of een draadloos toegangspunt.

Om de HP Photosmart aan te sluiten op een Windows-computer met een ad hocverbinding, moet de computer beschikken over een adapter voor draadloos netwerk en een ad hoc-profiel. Een netwerkprofiel creëren voor een computer met Windows Vista of Windows XP met behulp van de onderstaande instructies.

Opmerking Het apparaat wordt geleverd met een geconfigureerd netwerkprofiel met hp (productmodel).(unieke code met 6 cijfers) als netwerknaam (SSID). De veiligheid en privacy van HP raden echter aan dat u een nieuw netwerkprofiel aanmaakt op uw computer, zoals hier wordt beschreven.

# Een netwerkprofiel maken (Windows Vista)

Opmerking Het apparaat wordt geleverd met een geconfigureerd netwerkprofiel met hp (productmodel).(unieke code met 6 cijfers) als netwerknaam (SSID). De veiligheid en privacy van HP raden echter aan dat u een nieuw netwerkprofiel aanmaakt op uw computer, zoals hier wordt beschreven.

- 1. Dubbelklik in het **Bedieningspaneel** op **Netwerk en internet** en daarna op **Netwerk en deelcentrum**..
- 2. Selecteer in Netwerk en deelcentrum (onder Taken links) Een verbinding of netwerk instellen.
- Kies de verbindingsoptie Een draadloos ad hoc (computer met computer) netwerk instellen en klik daarna op Volgende. Lees de omschrijving en waarschuwingen over ad hoc netwerken en klik daarna op Volgende.
- 4. Voer de gegevens in, waaronder Netwerknaam (de SSID voor uw ad hoc verbinding), Beveiligingstype, en BeveiligingsPassphrase. Indien u deze netwerkverbinding wilt opslaan, vinkt u Dit netwerk opslaan aan. Noteer de SSID en de beveiligingssleutel/Passphrase voor later gebruik. Klik op Volgende.
- Blijf de opdrachten volgen voor de volledige installatie van de ad hoc netwerkverbinding.

# Een netwerkprofiel maken (Windows XP)

- Opmerking Het apparaat wordt geleverd met een geconfigureerd netwerkprofiel met hp (productmodel).(unieke code met 6 cijfers) als netwerknaam (SSID). De veiligheid en privacy van HP raden echter aan dat u een nieuw netwerkprofiel aanmaakt op uw computer, zoals hier wordt beschreven.
- 1. Dubbelklik in het Configuratiescherm op Netwerkverbindingen.
- Klik in het venster Netwerkverbindingen met de rechtermuisknop op de Draadloze netwerkverbinding. Selecteer Inschakelen als dit wordt weergegeven in het snelmenu. Als Uitschakelen wordt weergegeven in het menu, is de draadloze verbinding al ingeschakeld.
- 3. Klik met de rechtermuisknop op het pictogram **Draadloze netwerkverbinding** en klik vervolgens op **Eigenschappen**.
- 4. Klik op het tabblad Draadloze netwerken.
- 5. Schakel het selectievakje Draadloos netwerk automatisch configureren in.
- 6. Klik op Toevoegen en voer de volgende handelingen uit:
  - a. In het vakje Netwerknaam (SSID) typt u een unieke netwerknaam naar uw keuze.
    - Opmerking De netwerknaam is hoofdlettergevoelig, het is dus belangrijk elke hoofd- en kleine letter te onthouden.
  - **b**. Selecteer **Openen** in de lijst **Netwerkverificatie** als die aanwezig is. Ga anders door met de volgende stap.
  - c. Selecteer WEP in de lijst Gegevenscodering.
  - d. Zorg ervoor dat het selectievakje naast De sleutel wordt mij automatisch aangeleverd niet is ingeschakeld. Als dit selectievakje is ingeschakeld, schakelt u het uit.

- e. Typ in het vak Netwerksleutel een WEP-sleutel met exact vijf of exact 13 alfanumerieke tekens (ASCII). Als u vijf tekens invoert, kunt u bijvoorbeeld ABCDE of 12345 invoeren. Als u 13 tekens invoert, kunt u bijvoorbeeld ABCDEF1234567 invoeren. (12345 en ABCDE zijn slechts voorbeelden. Selecteer een combinatie van uw selectie.)
  U kunt ook HEX-tekens (hexadecimale tekens) gebruiken voor de WEP-sleutel. Een HEX WEP-sleutel moet tien tekens bevatten voor 40-bits codering of 26 tekens voor 128-bits codering.
- f. Typ in het vak **Netwerksleutel bevestigen** dezelfde WEP-sleutel als in de vorige stap.
  - Opmerking U moet de exacte hoofdletters en kleine letters onthouden. Als u de WEP-sleutel onjuist invoert op het apparaat, wordt de draadloze verbinding niet tot stand gebracht.
- g. Noteer de WEP-sleutel exact zoals u deze hebt getypt, met hoofdletters en kleine letters.
- h. Schakel het selectievakje Dit is een computer-naar-computer netwerk. Er worden geen draadloze toegangspunten gebruikt in.
- i. Klik op **OK** om het venster **Eigenschappen voor draadloos netwerk** te sluiten en klik vervolgens nogmaals op **OK**.
- j. Klik nogmaals op **OK** om het venster **Eigenschappen voor draadloze** netwerkverbinding te sluiten.

# Verwante onderwerpen

"De software voor een netwerkverbinding installeren" op pagina 33 "Tips voor het instellen en gebruiken van een netwerkprinter" op pagina 34

# De software voor een netwerkverbinding installeren

Raadpleeg dit gedeelte als u de HP Photosmart-software wilt installeren op een computer die op een netwerk is aangesloten. Zorg dat u de HP Photosmart hebt aangesloten op een netwerk voordat u de software installeert. Als de HP Photosmart niet is aangesloten op een netwerk, volg dan de instructies op het scherm tijdens de software-installatie om het apparaat op het netwerk aan te sluiten.

Opmerking Als de computer is geconfigureerd om verbinding te maken met een aantal netwerkstations, moet u ervoor zorgen dat de computer op dit moment is verbonden met deze stations voordat u de software installeert. De software-installatie van de HP Photosmart kan anders proberen om een van de gereserveerde stationsletters te gebruiken, waardoor u het betreffende netwerkstation niet op uw computer kunt openen.

**Opmerking** De installatie duurt 20 tot 45 minuten. Dit is afhankelijk van het besturingssysteem, de beschikbare ruimte en de processorsnelheid op de computer.

# De Windows HP Photosmart-software installeren op een op het netwerk aangesloten computer

- 1. Sluit alle actieve toepassingen op de computer af.
- 2. Plaats de Windows-cd-rom die bij het apparaat werd geleverd in het cd-rom-station op de computer en volg de instructies op het scherm.
  - Opmerking Als de HP Photosmart niet op een netwerk is aangesloten, sluit het apparaat dan op de computer aan met de USB-installatiekabel die in de doos zit, wanneer u dit wordt gevraagd. Het apparaat probeert vervolgens verbinding te maken met het netwerk.
- Volg de instructies, als er een dialoogvenster over firewalls verschijnt. Als er vensters met berichten over de firewall verschijnen, moet u deze berichten altijd accepteren of toestaan.
- 4. Selecteer op het scherm **Type aansluiting** een geschikte optie en klik vervolgens op **Volgende**.

Het scherm **Zoeken** wordt weergegeven terwijl het installatieprogramma zoekt naar het apparaat in het netwerk

- Controleer in het scherm Gevonden printer of de printerbeschrijving juist is. Als er meerdere printers op het netwerk worden gevonden, wordt het scherm Printers gevonden weergegeven. Selecteer het apparaat dat u wilt aansluiten.
- Volg de aanwijzingen om de software te installeren.
   Wanneer u de software hebt geïnstalleerd, kunt u het apparaat gebruiken.
- 7. Als u de netwerkverbinding wilt testen, gaat u naar de computer en drukt u een testpagina af op het apparaat.

# Tips voor het instellen en gebruiken van een netwerkprinter

Gebruik de volgende tips om een netwerkprinter in te stellen en te gebruiken:

- Zorg ervoor dat uw draadloze router of toegangspunt is ingeschakeld wanneer u de draadloze netwerkprinter installeert. De printer zoekt draadloze routers en geeft vervolgens de namen van de gedetecteerde netwerken weer op het display.
- Gebruik bij het opgeven van de WEP- of WPA-sleutel de knop naast Modus wijzigen linksonder om over te schakelen op een lettertoetsenpaneel, een numeriek toetsenpaneel of een symbooltoetsenpaneel.
- Bekijk het lampje draadloze radio in het menu Draadloze instellingen op het display om de draadloze verbinding te controleren. Selecteer Draadloos inschakelen om de draadloze verbinding in te schakelen indien het lampje uit is. Het IP-adres van de printer wordt ook weergegeven.
- Indien uw computer is verbonden met een VPN (Virtual Private Netwerk), moet u deze verbinding met de VPN verbreken voordat u toegang kunt krijgen tot een ander toestel op uw netwerk, waaronder de printer.
- Leer hoe u uw instellingen voor netwerkbeveiliging kunt vinden. <u>Klik hier om online</u> te gaan voor meer informatie.
- Leer over het Netwerkdiagnosetool en andere tips voor het oplossen van problemen. Klik hier om online te gaan voor meer informatie.

- Leer hoe u van een USB- op een draadloze verbinding kunt overgaan. Klik hier om online te gaan voor meer informatie.
- Leer hoe u met uw firewall- en antivirusprogramma's kunt werken tijdens de installatie van de printer. Klik hier om online te gaan voor meer informatie.

35

Hoofdstuk 7

# 8 Elementaire informatie over papier

# Afdrukmateriaal laden

1. Voer een van de volgende bewerkingen uit:

# Klein formaat papier laden

a. Laat de papierlade zakken.

Schuif de papierbreedtegeleider naar buiten

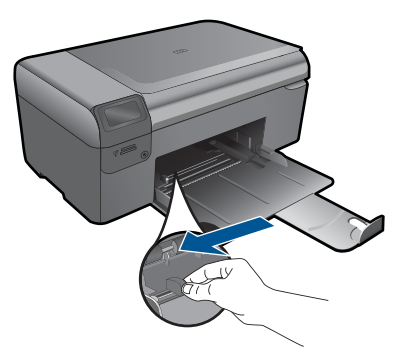

**b**. Plaats papier.

Plaats de stapel fotopapier in de papierlade met de korte rand naar voren en de afdrukzijde naar beneden.

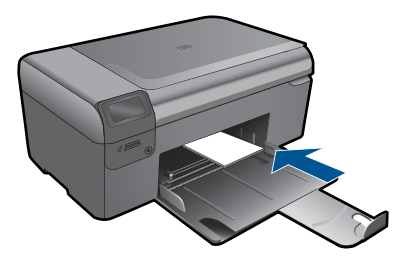

Schuif de stapel papier vooruit totdat de stapel niet verder kan.

Opmerking Als het fotopapier dat u gebruikt geperforeerde lipjes heeft, plaatst u het fotopapier zo dat de lipjes naar u zijn gekeerd.

Schuif de papierbreedtegeleider naar binnen tot deze tegen de rand van het papier aankomt.

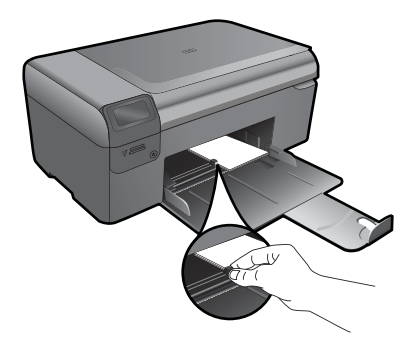

# Papier met volledig formaat laden

a. Laat de papierlade zakken. Schuif de papierbreedtegeleider naar buiten

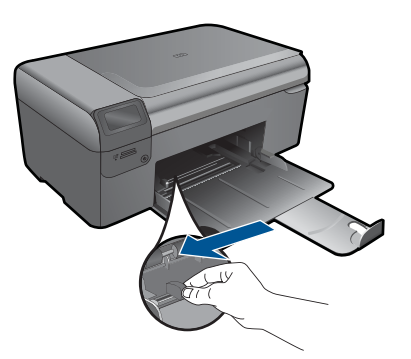

b. Plaats papier.

Plaats de stapel papier in de papierlade met de korte rand naar voren en de afdrukzijde naar beneden.

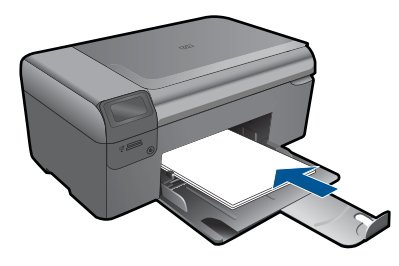

Schuif de stapel papier vooruit totdat de stapel niet verder kan. Schuif de papierbreedtegeleider naar binnen tot deze tegen de rand van het papier aankomt.

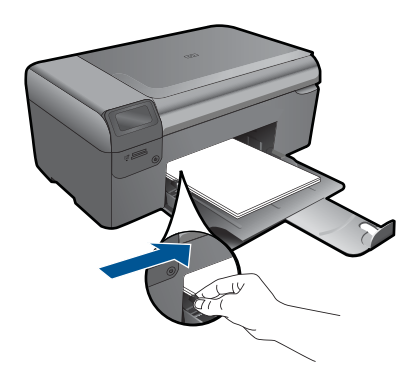

2. Bekijk de animatie voor dit onderwerp.

Elementaire informatie over papier

# Hoofdstuk 8

# 9 HP-ondersteuning

- Telefonische ondersteuning van HP
- Extra garantieopties

# Telefonische ondersteuning van HP

De telefonische ondersteuningsopties en beschikbaarheid variëren per product, land/ regio en taal.

Dit gedeelte bevat de volgende onderwerpen:

- Periode voor telefonische ondersteuning
- <u>Telefonisch contact opnemen</u>
- Na de periode van telefonische ondersteuning

# Periode voor telefonische ondersteuning

Gedurende één jaar kunt u gratis een beroep doen op telefonische ondersteuning in Noord-Amerika, Azië en Oceanië, en Latijns-Amerika (met inbegrip van Mexico). Ga naar <u>www.hp.com/support</u> voor informatie over de lengte van de periode van gratis telefonische ondersteuning in Oost-Europa, het Midden-Oosten en Afrika. De standaardtelefoonkosten zijn van toepassing.

# Telefonisch contact opnemen

Bel HP-ondersteuning terwijl u bij de computer en het apparaat zit. Zorg ervoor dat u de volgende informatie kunt geven:

- Productnaam (HP Photosmart Wireless B110 series)
- Het serienummer van de printer (bevindt zich achteraan of onderaan op het apparaat)
- · Berichten die verschijnen wanneer het probleem zich voordoet
- Antwoorden op de volgende vragen:
  - Doet dit probleem zich vaker voor?
  - Kunt u het probleem reproduceren?
  - Hebt u nieuwe hardware of software aan de computer toegevoegd kort voordat dit probleem zich begon voor te doen?
  - Heeft er zich iets anders bijzonders voorgedaan voor deze toestand (een onweer, werd het apparaat verplaatst, enz.)?

Ga naar www.hp.com/support voor de lijst met telefoonnummers voor ondersteuning.

# Na de periode van telefonische ondersteuning

Na afloop van de periode waarin u een beroep kunt doen op telefonische ondersteuning, kunt u tegen vergoeding voor hulp terecht bij HP. Help is mogelijk ook beschikbaar via de website voor online ondersteuning van HP: <u>www.hp.com/support</u>. Neem contact op met uw HP leverancier of bel het telefoonnummer voor ondersteuning in uw land/regio voor meer informatie over de beschikbare ondersteuningsopties.

# **Extra garantieopties**

U kunt tegen vergoeding uw garantie voor de HP Photosmart verlengen. Ga naar <u>www.hp.com/support</u>, selecteer uw land/regio en taal en zoek in het deel over service en garantie meer informatie over de uitgebreide serviceplannen.

# Verhelp de papierstoring vanuit de achterklep

# Een papierstoring in de achterklep verhelpen

- 1. Schakel het apparaat uit.
- 2. Verwijder de achterklep.

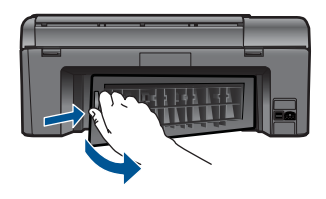

- 3. Verwijder het vastgelopen papier.
- 4. Plaats de achterklep terug.

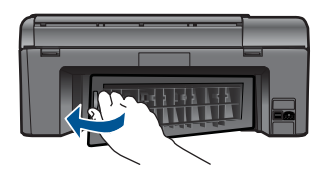

- 5. Schakel het apparaat aan.
- 6. Probeer opnieuw af te drukken.
- 7. Bekijk de animatie voor dit onderwerp.

# **10 Technische informatie**

Dit hoofdstuk bevat de technische specificaties en internationale overheidsvoorschriften voor de HP Photosmart.

Zie voor bijkomende specificaties de gedrukte documentatie bij de HP Photosmart.

Dit gedeelte bevat de volgende onderwerpen:

- Kennisgeving
- Informatie over de cartridgechip
- <u>Specificaties</u>
- Programma voor milieubeheer
- Overheidsvoorschriften
- Wettelijke informatie betreffende draadloze apparatuur

# Kennisgeving

### Kennisgevingen van Hewlett-Packard Company

De informatie in dit document kan zonder voorafgaande kennisgeving worden gewijzigd.

Alle rechten voorbehouden. Niets in dit materiaal mag worden verveelvoudigd, aangepast of vertaald zonder voorafgaande schriftelijke toestemming van Hewlett-Packard, behalve voor zover toegestaan op grond van de wet op het auteursrecht. De enige garanties voor producten en services van HP worden uiteengezet in de garantieverklaringen die bij de desbetreffende producten en services worden verstrekt. Niets hierin mag worden opgevat als een aanvullende garantie. HP is niet aansprakelijk voor technische of andere fouten of omissies in dit materiaal. © 2009 Hewlett-Packard Development Company, L.P.

Microsoft, Windows, Windows XP en Windows Vista zijn in de V.S. gedeponeerde handelsmerken van Microsoft Corporation.

Windows 7 is een gedeponeerd handelsmerk of handelsmerk van Microsoft Corporation, in de Verenigde Staten en/of andere landen.

Intel en Pentium zijn handelsmerken of gedepondeerde handelsmerken van Intel Corporation of haar dochterondernemingen, in de Verenigde Staten of andere landen.

# Informatie over de cartridgechip

De HP cartridges die bij dit apparaat worden gebruikt, bevatten een geheugenchip die de werking van het apparaat ondersteunt. Verder verzamelt deze geheugenchip een beperkte hoeveelheid informatie over het gebruik van het apparaat, waaronder mogelijk: de datum waarop de cartridge voor het eerst werd geplaatst, de datum waarop de cartridge voor het laatst werd geplaatst, het aantal pagina's dat werd afgedrukt met de cartridge, het paginagebied, de gebruikte afdrukstanden, eventuele afdrukfouten die zijn opgetreden en het productmodel. Deze informatie helpt HP om apparaten in de toekomst te ontwerpen die aan de afdrukbehoeften van onze klanten voldoen.

De gegevens die worden verzameld door de cartridgegeheugenchip bevatten geen informatie die kan worden gebruikt om een klant of gebruiker van de cartridge of hun apparaat te identificeren.

HP verzamelt een greep uit de geheugenchips van cartridges die naar het gratis terugbrengen en recyclingprogramma van HP worden teruggebracht (HP Planet Partners: <u>www.hp.com/hpinfo/globalcitizenship/environment/recycle/</u>). De geheugenchips uit deze greep worden gelezen en bestudeerd om de HP producten in de toekomst te verbeteren. HP partners die helpen bij de recycling van deze cartridge hebben mogelijk ook toegang tot deze gegevens.

Een derde partij die de cartridge bezit heeft mogelijk toegang tot de anonieme informatie op de geheugenchip. Als u liever geen toegang geeft to deze informatie, kunt u de chip onbruikbaar maken. Nadat u de geheugenchip echter onbruikbaar maakt, kan de cartridge niet meer worden gebruikt in een HP-product.

Als u bezorgd bent over het bieden van deze anonieme informatie, kunt u deze informatie ontoegankelijk maken door het vermogen van de geheugenchip om de gebruiksinformatie van het product te verzamelen, uit te schakelen.

### De functie voor gebruiksinformatie uitschakelen

- Druk op de knop Instellingen op het beginscherm. Het menu installatie wordt weergegeven.
- 2. Druk op **OK** om Voorkeuren te selecteren.
- Druk op de rechter pijltjestoets totdat Info Cartridgechip wordt gemarkeerd en druk vervolgens op OK.
- 4. Druk op OK.
  - **Opmerking** Om de functie voor gebruiksinformatie weer in te schakelen, herstelt u de fabrieksinstellingen.
- **Opmerking** U kunt de cartridge in het HP apparaat blijven gebruiken als u het vermogen van de geheugenchip om de gebruiksinformatie van het apparaat te verzamelen, uitschakelt.

# **Specificaties**

In dit gedeelte worden de technische specificaties voor de HP Photosmart beschreven. Zie het Apparaatgegevensblad op <u>www.hp.com/support</u> voor de volledige productspecificaties.

# Systeemvereisten

De systeemvereisten voor de software worden vermeld in het Leesmij-bestand. Voor meer informatie over toekomstige releases van het besturingssysteem verwijzen we naar de online ondersteunende website van HP op <u>www.hp.com/support</u>.

# Omgevingsspecificaties

- Aanbevolen temperatuurbereik bij werkend apparaat: 15 tot 32 °C
- Toegestaan temperatuurbereik bij werkend apparaat: 5 °C tot 40 °C
- Vochtigheid: 20% tot 80% RV, niet-condenserend (aanbevolen); 25 °C maximaal dauwpunt
- Temperatuurbereik bij niet-werkend apparaat (opslag): -40 °C tot 60 °C
- In sterke elektromagnetische velden kan de uitvoer van de HP Photosmart enigszins worden verstoord
- HP raadt aan een USB-kabel te gebruiken met een lengte van maximaal 3 m om de invloed van eventuele hoog elektromagnetische velden te minimaliseren.

# Papierspecificaties

| Туре                        | Gewicht papier             | Papierlade          |
|-----------------------------|----------------------------|---------------------|
| Gewoon papier               | Maximaal 75 gsm            | Maximaal 125 vellen |
| Legal-papier                | Maximaal 75 gsm            | Maximaal 125 vellen |
| Systeemkaarten              | index van maximaal 200 gsm | Maximaal 40         |
| Hagaki-kaarten              | index van maximaal 200 gsm | Maximaal 40         |
| Enveloppen                  | 75 tot 90 gsm              | Maximaal 15         |
| Fotopapier van 13 x 18 cm   | 236 gsm                    | Maximaal 40         |
| Fotopapier van 10 x 15 cm   | 236 gsm                    | Maximaal 40         |
| Fotopapier van 216 x 279 mm | 236 gsm                    | Maximaal 40         |

Maximale capaciteit.

\*

Opmerking Zie de printerdriver voor een volledige lijst van de ondersteunde afdrukmaterialen en hun afmetingen.

### Afdrukspecificaties

- · De afdruksnelheid is afhankelijk van de complexiteit van het document.
- Afdrukken in panorama-formaat
- · Methode: drop-on-demand thermal inkjet
- Taal: PCL3 GUI

### Scanspecificaties

- Afbeeldingseditor inbegrepen
- Software TWAIN-interface
- Resolutie: tot 1200 x 2400 ppi optisch; 19200 geoptimaliseerde ppi (software) Voor meer informatie over de ppi-resolutie, zie de scannersoftware.
- Color (Kleur): 48-bits kleuren, 8-bits grijstinten (256 niveaus grijstinten)
- Maximaal scanformaat van glas: 21,6 x 29,7 cm

### Kopieerspecificaties

- Digitale beeldverwerking
- Het maximum aantal kopieën verschilt per model.
- · De kopieersnelheid is afhankelijk van de complexiteit en het model van het document.
- De maximale kopievergroting gaat van 200 tot 400 % (afhankelijk van het model)
- De maximale kopieverkleining gaat van 25 tot 50 % (afhankelijk van het model)

### Cartridgeopbrengst

Bezoek <u>www.hp.com/go/learnaboutsupplies</u> voor meer informatie over de gewenste printcartridgeopbrengst.

### Afdrukresolutie

Zie de printersoftware voor meer informatie over de printerresolutie.

# Programma voor milieubeheer

Hewlett-Packard streeft ernaar om producten van hoge kwaliteit te leveren die op milieuvriendelijke wijze zijn geproduceerd. Dit product is ontworpen met het oog op recycling. Het aantal materialen is tot een minimum beperkt, zonder dat dit ten koste gaat van de functionaliteit en de betrouwbaarheid. De verschillende materialen zijn ontworpen om eenvoudig te kunnen worden gescheiden. Bevestigingen en andere aansluitingen zijn eenvoudig te vinden, te bereiken en te verwijderen met normale gereedschappen. Belangrijke onderdelen zijn zo ontworpen dat deze eenvoudig zijn te bereiken waardoor demontage en reparatie efficiënter worden.

Raadpleeg de HP-website over de betrokkenheid van HP bij het milieu op:

www.hp.com/hpinfo/globalcitizenship/environment/index.html

Dit gedeelte bevat de volgende onderwerpen:

- Eco-Tips
- Papiergebruik
- Plastics
- Veiligheidsinformatiebladen
- <u>Stroomverbruik</u>
- <u>Kringloopprogramma</u>
- Recyclingprogramma van HP inkjet-onderdelen
- Disposal of waste equipment by users in private households in the European Union

### Hoofdstuk 10

- Chemische stoffen
- Battery disposal in the Netherlands
- Battery disposal in Taiwan
- Bericht aan gebruikers in California
- EU battery directive

# **Eco-Tips**

HP is geëngageerd om klanten hun ecologische voetstap te helpen verminderen. HP biedt de onderstaande Eco- Tips om u te helpen letten op manieren waarop u de effecten van uw afdrukkeuzes kunt evalueren en beperken. Naast specifieke functies in dit product kunt u de HP Eco Solutions-website bezoeken voor meer informatie over de milieu-initiatieven van HP.

www.hp.com/hpinfo/globalcitizenship/environment/

### De Eco-functies van uw product

- Smart Web printing: De interface HP Smart Web afdrukken bevat een venster Clipboek en Clips bewerken waar u clips die u op internet hebt verzameld, kunt opslaan, organiseren of afdrukken.
- Informatie over energiebesparing: Zie "<u>Stroomverbruik</u>" op pagina 46 om de ENERGY STAR®-qualificatiestatus voor dit product te bekijken.
- Gerecyclede materialen: Meer informatie over het recyclen van HP producten kunt u vinden op:

www.hp.com/hpinfo/globalcitizenship/environment/recycle/

# Papiergebruik

Dit product is geschikt voor het gebruik van kringlooppapier dat voldoet aan DIN-norm 19309 en EN 12281:2002.

## **Plastics**

Onderdelen van kunststof die zwaarder zijn dan 25 gram zijn volgens de internationaal geldende normen gemerkt. Deze onderdelen kunnen hierdoor eenvoudig worden herkend en aan het einde van de levensduur van het product worden gerecycled.

# Veiligheidsinformatiebladen

Material Safety Data Sheets (MSDS, veiligheidsbladen) kunt u verkrijgen via de website van HP: www.hp.com/go/msds

## Stroomverbruik

Afdruk- en beeldbewerkingsapparatuur van Hewlett-Packard met het ENERGY STAR®-logo voldoet aan de ENERGY STAR-vereisten van de Environmental Protection Agency van de VS voor beeldbewerkingsapparatuur. Op beeldbewerkingsproducten met de kwalificatie ENERGY STAR wordt het volgende merk weergeven:

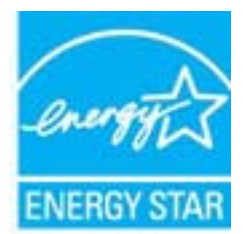

Meer informatie over beeldbewerkingsproducten met de ENERGY STAR-kwalificatie is te vinden op: <a href="https://www.hp.com/go/energystar">www.hp.com/go/energystar</a>

## Kringloopprogramma

HP biedt in veel landen en regio's een toenemend aantal productrecyclingprogramma's. Daarnaast werkt HP samen met een aantal van de grootste centra voor het recyclen van elektronische onderdelen ter wereld. HP bespaart op het verbruik van kostbare hulpbronnen door een aantal van zijn populairste producten opnieuw te verkopen. Ga voor informatie over het recyclen van HP producten naar de volgende website:

www.hp.com/hpinfo/globalcitizenship/environment/recycle/

# Recyclingprogramma van HP inkjet-onderdelen

HP streeft ernaar om het milieu te beschermen. Het recyclingprogramma van HP Inkjet-onderdelen is in veel landen/regio's beschikbaar. Het programma biedt u de mogelijkheid gebruikte printcartridges gratis te recyclen. Ga voor meer informatie naar de volgende website: www.hp.com/hpinfo/globalcitizenship/environment/recycle/

### Disposal of waste equipment by users in private households in the European Union

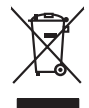

Disposal of Waste Equipment by Users in Private Households in the European Union. This symbol on the product or on its poologing indicates that this product must not be disposed of with your other household weate. Instead, it is your responsibility to dispose of you equipment by house joint or out adjusted collection point of the nerviciting of wave becirclic and electronic equipment. The supports collection and recycling of your wate equipment by disposed of with point of disposed will help to conserve native resources and ensure that is acceled in a name that protect human health and the environment. For more information door you can doop of your wate equipment for recycling, parse conduct you to call of your weate equipments. The super disposal will help to conserve native interpolicies door and the protect.

No con topol tipol mane, provide sequeptinem do response, proder colonal por a concurso proder a direct sequeptinem da response, proder colonal por a concurso proder a direct sequeptinem da response, proder colonal por a concurso direct sequeptinem da response proder a direct sequeptinem da response proder a direct concurso direct sequeptinem da response proder a direct sequeptinem da response proder a direct sequeptinem da response proder a direct sequeptinem da response proder a direct sequeptinem da response proder a direct sequeptinem da response direct sequeptinem da response direct de response direct sequeptinem da response direct sequeptinem da response direct sequeptinem da response direct sequeptinem da response direct sequeptinem da response direct sequeptinem da response direct sequeptinem da response direct sequeptinem da response direct sequeptinem da response direct sequeptinem da response direct sequeptinem da response direct sequeptinem da response direct sequeptinem da response direct de response da response direct da res

Nate many, wire sinde under animaterie bestechen einengen oder einengen oder solltere einzuber. Einsargung von Elektrogerichten durch Benutzer in privaten Haushalten ich der Lu Dieses symbol auf dem Produkt oder desen Verprodung gibt an, dass der Produkt nicht zusammen mit dem Ratantill enterge werden darf. Es chlang daher herr Veruntwortung, das Stepsehn herr oder desen Verproduktion auf der desen Verproduktion gibt an, dass der Produkt nicht zusammen mit dem Ratantill enterge werden darf. Es chlang daher herr Veruntwortung, das Stepsehn herr oder des Behargente zum zur Stepsehn herr Er Grauper gefast zum köhnte der Mande Stepsehn herr oder sind auf des Behargente zum zur Stepsehn herr der der des Behargente zum zur Stepsehn herr der der des Behargente zum der Stepsehn herr der der Behargente zum zur Stepsehn herr der Behargente zum Behargente zum Zusahn herr der Umwehlt dares Behargente zum zur Stepsehn herr der der Umwehlt dares Behargente zum zur Stepsehn herr der Behargente zum Zusahn herr der Behargente zum Behargente zum Behargente zum Behargente zum Behargente zum Behargente zum Zusahn herr der Behargente zum Zusahn herr der Behargente zum Behargente zum Behargente zum Behargente zum Zusahn herr der Behargente zum Behargente zum Behar

t anticeme entratione, vientisamione core rout, voi se las vient envotient notant: adminimental appraerichiatore da creationane da parte da privati nell'Unione Europea esto simbolo dire appare sul produto o sulla contestane indica che il produto non deve suse malito quiame sull'abit ritudi domescie. Ci il uterit deveno providere allo administrati appare sulla produto o sulla contestane indica che il produto non deve suse malito quiame sull'abit ritudi domescie. La noccolas a li inclangajo andi delle apparectativatare da tattane in las di annimento troviscono la conservatione della rotore notale e quanticano de ball apparectativatare devento de ball apparectativatare della tatta della della sulles. Per uteriori informazioni sui punti di raccolta della apparecchiature do rattamese, constature il proprio comune di residenza, ericici di similiamento de ritulia locade il regozio presso il appare tatta o estato capitatti la produto.

Eliminación de residuos de aparatos elétricos y electrónicos por parte de usuarios domésticos en la Unión Europea Eliminación de residuos de aparatos elétricos y electrónicos por parte de usuarios domésticos. For el contensi, si debe eliminar este tipo de residuo, es reponsabilidad de usuario entregante no unante de recesión designada de aparatos de entoritos y elétricos. El recidar y la recogida por sepando de estos residuos en el momento de la eliminación ovularios a preserva recursos naturales y o granitizar que el enciciale proteja la caldar y el medio ambientos de designados de estos residuos la grande de parte de residuos por su recidados aportanse de tencidas proteja la caldar y el medio ambientos de estos residuos do constructivos de fortericos y eléctricos o con la dericidado de aparatos de activas de una discon al constructivas de la constructivas de la caldar de a caldar de activas de activas de acti

Likvidace vysloužilého zařízení uživateli v domácnosti v zemich EU Tala značka na pradukt nebo na jeho obalo značuje, že tento produkt nemi byl likvidován pratým vyhozenim do běžného domovního odpadu. Odpovídále za to, že vysloužilé znátem lude předova k likvida ci do stanových ušemých ni uterných k revylkace polebine zpisobem drvinicím liduže zdraví a živnis pratedil. Dabi niformace o tom, kom nižket a podkrati na pradukt nebo na obvolno prihodnich zdrajů za zájšíla, že nevylkace polebine zpisobem drvinicím liduže zdraví a živnis pratedil. Dabi niformace o tom, kom nižket vyslužile zárazem ledat k revyklaci, misle zakat od vladi mini samapravy, o zaplectnast provádkti rova či livida zdravoního odpodu nebo v odkode, kle je tporudut

Borskaffelse af affaldsudstyr for brugere i private husholdninger i EU Dette symlop på posikke feller på dets embalage indikere, at produkte ikke må borskaffe stammen med andet husholdningsaffald. I stedet er det dit ansvar at borskaffe affaldsudstyr på af at allevere det all det alle bergene en danningsateber met herbik på genbung af eldetnik ag dektronik affaddsudstyr. Den separate indramling og genbrug af dit affaldsudstyr på ridspunkte for borskaffelse med i far børere naturige resourcer og sike, at gentrug indret sted på en måde, de beskyfter mennesken hørbed sam miljøet. Hvis du vil vide mete om, hvor d kan afberee aft allfaldsudst.

om, mor av an anever en anaxisuary in gentrag, isan du isantete isammunen, del kalte innovationsvessen eller den fornetning, hord du kabte produktel. **Afvore van afgeschakte apparaturu door gebruiteten in particultiere husbiadades in de Europese Unit** Dil symbol og het product al de verpakking gent an dat dit product nije mag, worden afgevoerd met het husbiadabelis de du geschieden insameling er werkenspression tal elevento ge en congevezen insameling hovor de ververking van digedankte delichtice de nelstancia de paraturut de geschieden insameling er werking van ow afgedankte apparaturut draag tal tal het penser van naturitijke tormere en to het hetgebruit van metericalio ge en vijze die de vallagezandheid en het mille Usabetent. Voor mer informatie ow het als angeschieden insameling en versite de versite geschieden in site versiteten, de rende insameling er weiske war ot be bet begebruit van metericalio ge en vijze die de vallagezandheid en het mille Usabetent. Voor mer informatie ow het and angeschieden insameling en versite die versite geschieden in site versiteten de versite de versiteten de versiteten de ver

Nev-hetrikvien laitetalan laisitety kottikoluoksias Euroopan unkonin alueelle Tana kottessa ita en pokiaskassa ole enektria aaaliaa esi kutesteta sa ka koninia talavajateiden mukana. Kayttajan velvellisuus on huolehita siita, että hävitetavä laite taimitetaan sähkä: ja elektreniikäpäiteronin teropysistessen. Hävitettaiva laiteiden esillinen keitrys ja keirotys sääda luononvorajo. Kai kaiminalla varimitetaan myös, mel keirotys japakuisuo tanaka, jaka suojele limiteta teretysi ja varimitetsa laitetaja jaidenia keirotysi japakuista pakallaita viranaataan myös,

o nery monitary zanace, in rusci na minace vegnjerene ogunaco vanana z voj o enne organizacijana. Uzotaju ostrživačniš na nederičjan intricem Eropes Savienibas privitajis majisaminečibas atihumiem. Jis esa abilaja par abrivotanos no nederigas ierices, to nadod na ordaliti savislana vedo ji latik veška nederija elektrika u nejkantivnika grafijama orizizija partato. Posočila nederigas ierices, to nadod na ordaliti savislana vedo ji latik veška nederija elektrika u nejkantiva grafijama orizizija partatoji. Jati je savis na vedo ji nati veška nederijas ierices, policit rangodi nederigo terici, ladar, sastimete a vrete postikalo, majami esa atihum solita orizisti partatoji, kari egadajiles to i kar otimetečja partatoji en rategi partatoji en orizisti partatoji kari sa savistana un oterizisti partatoji en rategi partatoji kari sanga orizisti partatoji kari sa saga orizisti partatoji kari sa savista partatoji partatoji kari sa saga orizisti partatoji kari sa savistana savisti partatoji kari sa saga orizisti partatoji kari sa saga orizisti partatoji kari sa savisti partatoji kari sa veštoji partatoji kari sanga orizisti partatoji kari sa savisti partatoji kari sa saga orizisti partatoji kari sa savisti partatoji partatoji kari sa saga orizisti partatoji kari sa savisti partatoji kari savista partatoji partatoji kari sa saga orizisti partatoji kari sa savisti partatoji partatoji kari savista partatoji partatoji kari savista partatoji partatoji partatoji partatoji kari savista partatoji partatoji partatoji partatoji partatoji partatoji partatoji kari savista partatoji partatoji p

naguaa menango mico, taou, au aumente ai meng panahaka, mapaminekata damania dankasina demiar da menada, kai egodapeta so renct. Evropos Squageas vantolok p Arbucki namu kuk and produktas negali bidi ilmentas kartu su klomis namu kika difekamis. Jas privata itemeti savo attekami janga attakadami ja Taletama elektronis nekati namo perticihan punkuk. Je attakama enganga bu atakirai sumentan i perticihanan, but savagani natiraki si attakina in utikanina namu kika na difetuk wezima kartupa tarta partaka kuka janga bu atakirai sumentan i perticihanan, but attakirai sumenta alilekų švezinio tairyjog drasi pososovy inceptione provincio dana vietnika in teresta in teresta in teres Teresta in teresta in teresta in teresta in teresta in teresta in teresta in teresta in teresta in teresta in teresta in teresta in teresta in teresta in teresta in teresta in teresta in teresta in teresta in teresta in teresta in ter

# blski

unyitatiga suzytego sprzetki przez usyteownicow zonowych w Uni suropejstem dostarczenie suzytego sprzetki wyteownicow zonowych w Uni suropejstem dostarczenie suzytego przek do wyraczonego parky gowodanie sużytych w urzdan ledkrzycznie u jedkoniczne, konodanie odobni jerkych jedkoniczne, uzyske u dopowielicih wdać Jalańych, w przeklejobniem zajnych w umalie oddoba i konodanie dostarcenie suzytego uzyske u dopowielicih wdać Jalańych, w przeklejobniem zajnych w umalie oddoba i w miejsc zabago produku. mi. Użvtko

uz prace o opometania maca consumpti, w praceoparame zajmęcym se obraniami oposowi na w imięca subaje produku. Desarrał ce egupianienias pra vziadnie sie masificianica da Uniba Europeia Este simbol no produko u na embolagemi nidica uge o produko nito pode ser descartado jimo com o liko domietico. No entanto, é sua responsabilidade levar os equ a semi descratada u un porto de calcida designado para u reciclagam de equipamento setito efectivaca. No calcina peranda e a necidogem de suparamento a prov descarte lapdam na conservação dos recursos naturais e garantem que o equipamentos setitor efectivada de forma o protegar a sualde das se abajos no descarte lapdam na conservação dos recursos naturais e garantem que o equipamentos setitor efectivada de forma o protegar a sualde das se abajos no minimunções subje en de descarte reguipamentos para recladagem, ente em contatos con escitatios lacida sua caldado, serviço de limpeza pública de se bairo a o momento da ite. Para obte

### užívateľov v krajinách Európskej únie pri vyhadzovaní zarladenia v domácom používaní do odpadu Ja ozvolute vleho na jeho obale zanamená že nesmie by vyhodený s jným komunálnym odpadom. Namiesto toho máte po tup po

vinnos odovzda toto zariade temo symbol na produkte alebo na jeho obale znamena, že nesme pi vyhlodený s trym komunatým odpadom. Nomiesto loho male povinnos odovzda talo zanadene na Zeeno mieste, kde sa zakrepacieji neroklička elektrických a dekoncilých zariadne. Spenovaný ze na revyklácia zaliadne u včeného na odpad pomže chráni privándor zdroje a zabezpečí talý spůsto nervyklácie, korý bude chráni ľudské zdrava e živohe prostrelie. Dáble informáce o separovanom zbere a recyklácii získate na miestnom obecnom úrade, vo líme zabezpečívicie zber všiho komunáhno dodaná debo v predání, kde se traduktí kolili.

Ter men averupen und varans kommannens oppolariseto v predapin, ide te produkt kapili.
Ravnanje z događno opereno v popolariseth in averupen varans kommannens odpolariseto v predapin kapili za kapili za kap

# Svenska

### Chemische stoffen

HP engageert zich ertoe om onze klanten te informeren over chemische stoffen in onze producten, om te voldoen aan de wettelijke bepalingen, zoals REACH (EG-richtlijn 1907/2006 van het Europees parlement en de Raad). Een rapport met de chemische informatie over dit product vindt u hier: www.hp.com/go/reach.

# Battery disposal in the Netherlands

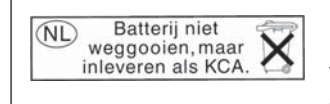

Dit HP Product bevat een lithium-manganese-dioxide batterij. Deze bevindt zich op de hoofdprintplaat. Wanneer deze batterij leeg is, moet deze volgens de geldende regels worden afgevoerd.

# Battery disposal in Taiwan

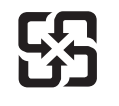

廢電池請回收

Please recycle waste batteries.

# Bericht aan gebruikers in California

De bij dit product geleverde batterij kan perchloraat bevatten. Moet mogelijk speciaal worden behandeld. Ga voor meer informatie naar de volgende website:

www.dtsc.ca.gov/hazardouswaste/perchlorate

# EU battery directive

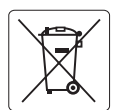

### **European Union Battery Directive**

This product contains a battery that is used to maintain data integrity of real time clock or product settings and is designed to last the life of the product. Any attempt to service or replace this battery should be performed by a qualified service technician.

Directive sur les batteries de l'Union Européenne Ce produit contient une batterie qui permet de maintenir l'intégrité des données pour les paramètres du produit ou l'horloge en temps réel et qui a été conçue pour durer aussi longtemps que le produit. Toute tentative de réparation ou de remplacement de cette batterie doit être effectuée par un technicien qualifié.

### Batterie-Richtlinie der Europäischen Union

Dieses Produkt enthält eine Batterie, die dazu dient, die Datenintegrität der Echtzeituhr sowie der Produkteinstellungen zu erhalten, und die für die Lebensdauer des Produkts ausreicht. Im Bedarfsfall sollte das Instandhalten bzw. Austauschen der Batterie von einem qualifizierten Servicetechniker durchgeführt werden

# Direttiva dell'Unione Europea relativa alla raccolta, al trattamento e allo smaltimento di batterie e accumulatori Questo prodotto contiene una batteria utilizzata per preservare l'integrità dei dati dell'orologio in tempo reale o delle impostazioni del prodotto e

la sua durata si intende pari a quella del prodotto. Eventuali interventi di riparazione o sostituzione della batteria devono essere eseguiti da un tecnico dell'assistenza qualificato.

### Directiva sobre baterías de la Unión Europea

Este producto contiene una batería que se utiliza para conservar la integridad de los datos del reloj de tiempo real o la configuración del producto y está diseñada para durar toda la vida útil del producto. El mantenimiento o la sustitución de dicha batería deberá realizarla un técnico de mantenimiento cualificado.

Směrnice Evropské unie pro nakládání s bateriemi Tento výrobek obsahuje baterii, která slouží k uchování správných dat hodin reálného času nebo nastavení výrobku. Baterie je navržena tak, aby Tento výrobek obsahuje bater vydržela celou životnost výrobku. Jakýkoliv pokus o opravu nebo výměnu baterie by měl provést kvalifikovaný servisní technik.

### FU's batteridirektiv

Produktet indeholder et batteri, som bruges til at vedligeholde dataintegriteten for realtidsur- eller produktindstillinger og er beregnet til at holde i hele produktets levetid. Service på batteriet eller udskiftning bør foretages af en uddannet servicetekniker.

Richtlijn batterijen voor de Europese Unie Dit product bevat een batterij die wordt gebruikt voor een juiste tijdsaanduiding van de klok en het behoud van de productinstellingen. Bovendien is deze ontworpen om gedurende de levensduur van het product mee te gaan. Het onderhoud of de vervanging van deze batterij moet door een gekwalificeerde onderhoudstechnicus worden uitgevoerd.

### Euroopa Liidu aku direktiiv

Toode sisaldab akut, mida kasutatakse reaalaja kella andmeühtsuse või toote sätete säilitamiseks. Aku on valmistatud kestma terve toote kasutusaja. Akut tohib hooldada või vahetada ainult kvalifitseeritud hooldustehnik.

### Euroopan unionin paristodirektiivi

Tämä laitie sisältää pariston, jota käytetään reaaliaikaisen kellon tietojen ja laitteen asetusten säilyttämiseen. Pariston on suunniteltu kestävän laitteen koko käyttöiän ajan. Pariston mahdollinen korjaus tai vaihto on jätettävä pätevän huoltohenkilön tehtäväksi.

### Οδηγία της Ευρωπαϊκής Ένωσης για τις ηλεκτρικές στήλες

Αυτό το προϊόν περιλαμβάνει μια μπαταρία, η οποία χρησιμοποιείται για τη διατήρηση της ακεραιότητας των δεδομένων ρολογιού πραγματικού χρόνου ή των ρυθμίσεων προϊόντος και έχει σχεδιαστεί έτσι ώστε να διαρκέσει όσο και το προϊόν. Τυχόν απόπειρες επιδιόρθωσης ή αντικατάστασης αυτής της μπαταρίας θα πρέπει να πραγματοποιούνται από κατάλληλα εκπαιδευμένο τεχνικό.

### Az Európai unió telepek és akkumulátorok direktívája

A termék tartalmaz egy elemet, melynek feladata az, hogy biztosítsa a valós idejű óra vagy a termék beállításainak adatintegritását. Az elem úgy van tervezve, hogy végig kitartson a termék használata során. Az elem bármilyen javítását vagy cseréjét csak képzett szakember végezheti el.

Eiropas Savienības Bateriju direktīva Produktam ir baterija, ko izmanto reālā laika pulksteņa vai produkta iestatījumu datu integritātes saglabāšanai, un tā ir paredzēta visam produkta dzīves ciklam. Jebkura apkope vai baterijas nomaiņa ir jāveic atbilstoši kvalificētam darbiniekam.

Europos Sąjungos baterijų ir akumuliatorių direktyva Šiame gaminyje yra baterija, kuri naudojama, kad būtų galima prižiūrėti realaus laiko laikrodžio veikimą arba gaminio nuostatas; ji skirta veikti visą gaminio eksploatavimo laiką. Bet kokius šios baterijos aptarnavimo arba keitimo darbus turi atlikti kvalifikuotas aptarnavimo technikas

Dyrektywa Unii Europejskiej w sprawie baterii i akumulatorów Produkt zawiera baterie wykorzystywaną do zachowania integralności danych zegara czasu rzeczywistego lub ustawień produktu, która podtrzymuje działanie produktu. Przegląd lub wymiana baterii powinny być wykonywane wyłącznie przez uprawnionego technika serwisu.

Diretiva sobre baterias da União Européia Este produto contém uma bateria que é usada para manter a integridade dos dados do relógio em tempo real ou das configurações do produto e é projetada para ter a mesma duração que este. Qualquer tentativa de consertar ou substituir essa bateria deve ser realizada por um técnico qualificado.

Smernica Európskej únie pre zaobchádzanie s batériami Tento výrobok obsohuje batériu, ktorá slúži na uchovanie správnych vladjov hodín reálneho času alebo nastavení výrobku. Batéria je skonštruovaná tak, aby vydržala celu živatnosť výrobku. Akykoľvek pokos o opravu alebo výmenu batérie by mal vykonať kvalifikovaný servisný technik.

### Direktiva Evropske unije o baterijah in akumulatorjih

V tem izdelku je baterija, ki zagotavlja natančnost podatkov ure v realnem času ali nastavitev izdelka v celotni življenjski dobi izdelka. Kakršno koli popravilo ali zamenjavo te baterije lahko izvede le pooblaščeni tehnik.

### EU:s batteridirektiv

Produkten innehåller ett batteri som används för att upprätthålla data i realtidsklockan och produktinställningarna. Batteriet ska räcka produktens hela livslängd. Endast kvalificerade servicetekniker får utföra service på batteriet och byta ut det.

### Директива за батерии на Европейския съюз

Този продукт съдържа батерия, която се използва за поддържане на целостта на данните на часовника в реално време или настройките за продукта, създадена на издържи през целия живот на продукта. Сервизът или замяната на батерията трябва да се извършва от квалифициран

### Directiva Uniunii Europene referitoare la baterii

Acest produs conține o baterie care este utilizată pentru a menține integritatea datelor ceasului de timp real sau setărilor produsului și care este proiectată să funcționeze pe întreaga durată de viață a produsului. Orice lucrare de service sau de înlocuire a acestei baterii trebuie efectuată de un tehnician de service calificat

# Overheidsvoorschriften

De HP Photosmart voldoet aan de producteisen van overheidsinstellingen in uw land/regio. Dit gedeelte bevat de volgende onderwerpen:

- Voorgeschreven identificatienummer van het model
- <u>FCC statement</u>
- VCCI (Class B) compliance statement for users in Japan
- Notice to users in Japan about the power cord
- Notice to users in Korea
- Notice to users in Germany
- Noise emission statement for Germany
- HP Photosmart Wireless B110 series declaration of conformity

## Voorgeschreven identificatienummer van het model

Om het product te kunnen identificeren, is aan het product een voorgeschreven modelnummer toegewezen. Het voorgeschreven modelnummer voor uw product is SDGOB-1011. Verwar dit nummer niet met de marketingnaam (zoals HP Photosmart Wireless B110 series) of met productnummers (zoals CN245A).

# FCC statement

# FCC statement

The United States Federal Communications Commission (in 47 CFR 15.105) has specified that the following notice be brought to the attention of users of this product.

This equipment has been tested and found to comply with the limits for a Class B digital device, pursuant to Part 15 of the FCC Rules. These limits are designed to provide reasonable protection against harmful interference in a residential installation. This equipment generates, uses and can radiate radio frequency energy and, if not installed and used in accordance with the instructions, may cause harmful interference to radio communications. However, there is no guarantee that interference to radio or television reception, which can be determined by turning the equipment off and on, the user is encouraged to try to correct the interference by one or more of the following measures:

- Reorient the receiving antenna.
- Increase the separation between the equipment and the receiver.
- Connect the equipment into an outlet on a circuit different from that to which the receiver is connected.
- Consult the dealer or an experienced radio/TV technician for help.

For further information, contact:

Manager of Corporate Product Regulations Hewlett-Packard Company 3000 Hanover Street Palo Alto, Ca 94304 (650) 857-1501

Modifications (part 15.21)

The FCC requires the user to be notified that any changes or modifications made to this device that are not expressly approved by HP may void the user's authority to operate the equipment.

This device complies with Part 15 of the FCC Rules. Operation is subject to the following two conditions: (1) this device may not cause harmful interference, and (2) this device must accept any interference received, including interference that may cause undesired operation.

# VCCI (Class B) compliance statement for users in Japan

この装置は、情報処理装置等電波障害自主規制協議会(VCCI)の基準に基づくクラス B情報技術装置です。この装置は、家庭環境で使用することを目的としていますが、こ の装置がラジオやテレビジョン受信機に近接して使用されると受信障害を引き起こす ことがあります。

取り扱い説明書に従って正しい取り扱いをして下さい。

## Notice to users in Japan about the power cord

製品には、同梱された電源コードをお使い下さい。 同梱された電源コードは、他の製品では使用出来ません。

# Notice to users in Korea

사용자 안내문(B급 기기) 이 기기는 비업무용으로 전자파 적합 등록을 받은 기기로서, 주거지역에서는 물론 모든 지역에서 사용할 수 있습니다.

# Notice to users in Germany

# Sehanzeige-Arbeitsplätze

Das Gerät ist nicht für die Benutzung am Bildschirmarbeitsplatz gemäß BildscharbV vorgesehen.

# Noise emission statement for Germany

Geräuschemission

LpA < 70 dB am Arbeitsplatz im Normalbetrieb nach DIN 45635 T. 19

# HP Photosmart Wireless B110 series declaration of conformity

|                                                                                                    |                                                                             | DECLARATION OF CONFORMITY<br>according to ISO/IEC 17050-1 and EN 17050-1                                                                                                    |                         |  |  |  |
|----------------------------------------------------------------------------------------------------|-----------------------------------------------------------------------------|----------------------------------------------------------------------------------------------------|-------------------------|--|--|--|
| Manufacturer's N                                                                                                    | lame:                                                                       | Hewlett-Packard Company                                                                                                    | DoC#: SDGOB-1011-Rev. 1 |  |  |  |
| Manufacturer's Address:                                                                                                    |                                                                             | 16399 West Bernardo Drive<br>San Diego, CA 92127, USA                                                                                                    |                         |  |  |  |
| declares, that                                                                                                    | the product                                                                 |                                                                                                    |                         |  |  |  |
| Product Name:                                                                                                    |                                                                             | HP Photosmart Wireless eAll-in-                                                                                                    | One B110 Series Printer |  |  |  |
| Regulatory Model Number: <sup>1)</sup>                                                                                                    |                                                                             | SDGOB-1011                                                                                                    |                         |  |  |  |
| Product Options:                                                                                                    |                                                                             | ALL                                                                                                    |                         |  |  |  |
| Radio Module:                                                                                                    |                                                                             | SDGOB-0892 (802.11g/b/n)                                                                                                    |                         |  |  |  |
| Power Adapter:                                                                                                    |                                                                             | 0957-2280, 0957-2289, 0957-2269                                                                                                    |                         |  |  |  |
| conforms to tl                                                                                                    | ne following P                                                              | roduct Specifications and Re                                                                                                    | egulations:             |  |  |  |
| SAFETY:                                                                                                    | FETY: IEC 60950-1:2005 / EN60950-1:2006 / EN62311: 2008                     |                                                                                                    |                         |  |  |  |
| EMC: CISPR 22: 2005 +<br>CISPR 24: 1997 +<br>EN 301 489-1 V1.<br>IEC 61000-3-2: 20<br>IEC 61000-3-3: 19<br>FCC Title 47 CFR                                                                                                    |                                                                             | + A1: 2005 / EN55022: 2006 + A1:2007 Class B<br>+A1: 2001 + A2: 2002 / EN 55024:1998 + A1: 2001 + A2: 2003 Class B<br>.8.1:2008-04 / EN 301 489-17 V1.3.2: 2008-04<br>005 / EN 61000-3-2: 2006<br>994 + A1: 2001 + A2: 2005 / EN 61000-3-3:1995 + A1: 2001 + A2: 2005<br>R, Part 15 Class B / ICES-003, Issue 4 |                         |  |  |  |
| Telecom:                                                                                                    | Telecom: EN 300 328 V1.7.1: 2006                                            |                                                                                                    |                         |  |  |  |
| This Device complies with Part 15 of the FCC Rules. Operation is subject to the following two Conditions: (1) this device may<br>not cause harmful interference, and (2) this device must accept any interference received, including interference that may<br>cause undesired operation.<br>The product herewith complies with the requirements of the EMC Directive 2004/108/EC, the Low Voltage Directive<br>2006/95/EC and the R&TTE Directive 1999/5/EC and European Council Recommendation 1999/519/EC on the limitation of<br>Electromagnetic fields to the general public, and carries the CE-Marking accordingly. |                                                                             |                                                                                                    |                         |  |  |  |
| Additional Information:                                                                                                    |                                                                             |                                                                                                    |                         |  |  |  |
| <ol> <li>This product is assigned a Regulatory model number which stays with the regulatory aspects of the design. The<br/>Regulatory Model Number is the main product identifier in the regulatory documentation and test reports, this number<br/>should not be confused with the marketing name or the product numbers.</li> </ol>                                                                                                    |                                                                             |                                                                                                    |                         |  |  |  |
| San Diego, CA, USA<br>16 October, 2009                                                                                                    |                                                                             |                                                                                                    |                         |  |  |  |
| Local contact for regulatory topics only:                                                                                                    |                                                                             |                                                                                                    |                         |  |  |  |
| EMEA: Hewlett-Packard GmbH, HQ-TRE, Herrenberger Strasse 140, 71034 Böblingen, Germany <u>www.hp.com/go/certific</u>                                                                                                    |                                                                             |                                                                                                    |                         |  |  |  |
| US: Hewlett Pag                                                                                                    | US: Hewlett Packard, 3000 Hanover St., Palo Alto 94304, U.S.A. 650-857-1501 |                                                                                                    |                         |  |  |  |
|                                                                                                    |                                                                             |                                                                                                    |                         |  |  |  |

# Wettelijke informatie betreffende draadloze apparatuur

Dit deel bevat de volgende overheidsvoorschriften met betrekking tot draadloze producten.

- Exposure to radio frequency radiation
- Notice to users in Brazil
- Notice to users in Canada
- European Union regulatory notice

• Notice to users in Taiwan

### Exposure to radio frequency radiation

# Exposure to radio frequency radiation

**Caution** The radiated output power of this device is far below the FCC radio frequency exposure limits. Nevertheless, the device shall be used in such a manner that the potential for human contact during normal operation is minimized. This product and any attached external antenna, if supported, shall be placed in such a manner to avoid the potential for human contact during normal operation. In order to avoid the possibility of exceeding the FCC radio frequency exposure limits, human proximity to the antenna shall not be less than 20 cm (8 inches) during normal operation.

## Notice to users in Brazil

### Aviso aos usuários no Brasil

Este equipamento opera em caráter secundário, isto é, não tem direito à proteção contra interferência prejudicial, mesmo de estações do mesmo tipo, e não pode causar interferência a sistemas operando em caráter primário. (Res.ANATEL 282/2001).

## Notice to users in Canada

## Notice to users in Canada/Note à l'attention des utilisateurs canadiens

**For Indoor Use.** This digital apparatus does not exceed the Class B limits for radio noise emissions from the digital apparatus set out in the Radio Interference Regulations of the Canadian Department of Communications. The internal wireless radio complies with RSS 210 and RSS GEN of Industry Canada.

**Utiliser à l'intérieur.** Le présent appareil numérique n'émet pas de bruit radioélectrique dépassant les limites applicables aux appareils numériques de la classe B prescrites dans le Règlement sur le brouillage radioélectrique édicté par le ministère des Communications du Canada. Le composant RF interne est conforme a la norme RSS-210 and RSS GEN d'Industrie Canada.

# **European Union regulatory notice**

# **European Union Regulatory Notice**

Products bearing the CE marking comply with the following EU Directives:

- Low Voltage Directive 2006/95/EC
- EMC Directive 2004/108/EC

CE compliance of this product is valid only if powered with the correct CE-marked AC adapter provided by HP.

If this product has telecommunications functionality, it also complies with the essential requirements of the following EU Directive:

• R&TTE Directive 1999/5/EC

Compliance with these directives implies conformity to harmonized European standards (European Norms) that are listed in the EU Declaration of Conformity issued by HP for this product or product family. This compliance is indicated by the following conformity marking placed on the product.

# **(()**

The wireless telecommunications functionality of this product may be used in the following EU and EFTA countries:

Austria, Belgium, Bulgaria, Cyprus, Czech Republic, Denmark, Estonia, Finland, France, Germany, Greece, Hungary, Iceland, Ireland, Italy, Latvia, Liechtenstein, Lithuania, Luxembourg, Malta, Netherlands, Norway, Poland, Portugal, Romania, Slovak Republic, Slovenia, Spain, Sweden, Switzerland and United Kingdom.

## Products with 2.4-GHz wireless LAN devices

### France

For 2.4 GHz Wireless LAN operation of this product certain restrictions apply: This product may be used indoor for the entire 2400-2483.5 MHz frequency band (channels 1-13). For outdoor use, only 2400-2454 MHz frequency band (channels 1-9) may be used. For the latest requirements, see http://www.art-telecom.fr.

## Italy

License required for use. Verify with your dealer or directly with the General Direction for Frequency Planning and Management (Direzione Generale Pianificazione e Gestione Frequenze).

# Notice to users in Taiwan

低功率電波輻射性電機管理辦法

第十二條

經型式認證合格之低功率射頻電機,非經許可,公司、商號或使用者均不得擅自變更頻 率、加大功率或變更設計之特性及功能。

第十四條

低功率射頻電機之使用不得影響飛航安全及干擾合法通信;經發現有干擾現象時,應立 即停用,並改善至無干擾時方得繼續使用。

前項合法通信,指依電信法規定作業之無線電通信。低功率射頻電機須忍受合法通信或 工業、科學及醫藥用電波輻射性電機設備之干擾。 Hoofdstuk 10

# Index

# Α

afdrukken specificaties 45

# В

bedieningspaneel kenmerken 6 knoppen 6 beveiliging netwerk, WEP-sleutel 33 problemen oplossen 33

# С

Codering WEP-sleutel 33

# Ε

enveloppen specificaties 44 etiketten specificaties 44

# F

fotopapier specificaties 44 fotopapier van 10 x 15 cm specificaties 44

# G

garantie 42 Gevonden printer (scherm), Windows 34

ļ

interfacekaart 29, 30

# Κ

klantensupport garantie 42 knoppen, bedieningspaneel 6 kopiëren specificaties 45

# L

Legal-papier specificaties 44 Letter-papier specificaties 44

# Μ

milieu Programma voor milieubeheer 45

# Ν

na de ondersteuningsperiode 41 netwerk beveiliging 33 interfacekaart 29, 30

# 0

omgeving omgevingsspecificaties 44 overheidsvoorschriften 51

# Ρ

papier specificaties 44 periode telefonische ondersteuning periode voor ondersteuning 41

# R

recycling printcartridges 47

# S

scannen scanspecificaties 45 systeemvereisten 44

# Т

technische gegevens afdrukspecificaties 45 kopieerspecificaties 45 omgevingsspecificaties 44 papierspecificaties 44 technische informatie scanspecificaties 45 systeemvereisten 44 telefonische ondersteuning 41 transparanten specificaties 44

# V

voorschriften voor draadloos werken 54 voorgeschreven identificatienummer van het model 51

# W

WEP-sleutel, instellen 33